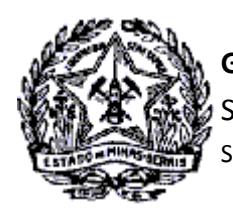

Passo a Passo Cadastro: Consultas e Fases do Protocolo no CADSINC e SIARE

### SUMÁRIO

| 1.  | SUMÁRIO                                              | 01 |
|-----|------------------------------------------------------|----|
| 2.  | INTRODUÇÃO                                           | 01 |
| 3.  | CONSULTA SITUAÇÃO DO PEDIDO NO CADASTRO SINCRONIZADO | 02 |
| 4.  | SOLICITAÇÃO COM DEFERIMENTO AUTOMÁTICO               | 04 |
| 4.1 | Pesquisas no Cadastro Sincronizado                   | 04 |
| 4.2 | Pesquisas no SIARE                                   | 07 |
| 5.  | SOLICITAÇÃO QUE DEPENDE DE ANÁLISE PARA DEFERIMENTO  | 11 |
| 5.1 | Pesquisas no Cadastro Sincronizado                   | 11 |
| 5.2 | Pesquisas no SIARE                                   | 14 |
| 6.  | RESUMO DAS FASES NO SIARE                            | 24 |

### 2. INTRODUÇÃO

A solicitação de serviços do Cadastro de Contribuintes no Estado de Minas Gerais é feita exclusivamente pela internet, utilizando-se o aplicativo de coleta de dados do <u>Cadastro Sincronizado Nacional</u>. O nome do aplicativo é "Programa Gerador de Documentos (PGD)". Escolha o **PGD versão web** para fazer sua solicitação.

O PGD gera um código de acesso para acompanhamento da solicitação. A solicitação passa por pesquisas automatizadas nos sistemas da RFB, SEF-MG, JUCEMG, Cartórios e Município (quando o contribuinte exerce, também, atividade de prestação de serviço). Não havendo impedimentos, emite-se uma confirmação de que a solicitação foi enviada à SEF/MG, gerando o Protocolo SIARE. Ao gerar o Protocolo no SIARE uma mensagem com informação do login e senha para acesso para acompanhamento do serviço é enviada para o e-mail registrado na solicitação.

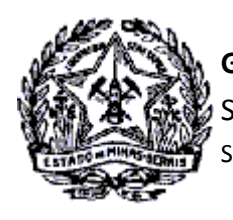

## Passo a Passo Cadastro: Consultas e Fases do Protocolo no CADSINC e SIARE

A partir desse momento o acompanhamento do serviço será através do SIARE, sendo exibidas para o contribuinte as informações da análise do processo. Essas informações consistem identificação das fases de tramitação do serviço, registro de pendências de esclarecimentos via web ou de entrega de documentos, Deferimento ou Indeferimento da **solicitação de serviços do Cadastro de Contribuintes**, seja Solicitação de **Alteração**, **Reativação ou Concessão de Inscrição Estadual**.

O registro das ações entre os convenentes do Cadastro Sincronizado (JUCEMG, RFB, Município, Cartórios e SEF/MG) e da finalização do serviço podem ser consultadas, também, através da Internet, na página do Cadastro Sincronizado: <u>https://www16.receita.fazenda.gov.br/CadSinc/</u>.

### 3. CONSULTA SITUAÇÃO DO PEDIDO NO CADASTRO SINCRONIZADO

Acesse o Portal do Cadastro Sincronizado através do endereço <u>https://www16.receita.fazenda.gov.br/</u> CadSinc/.

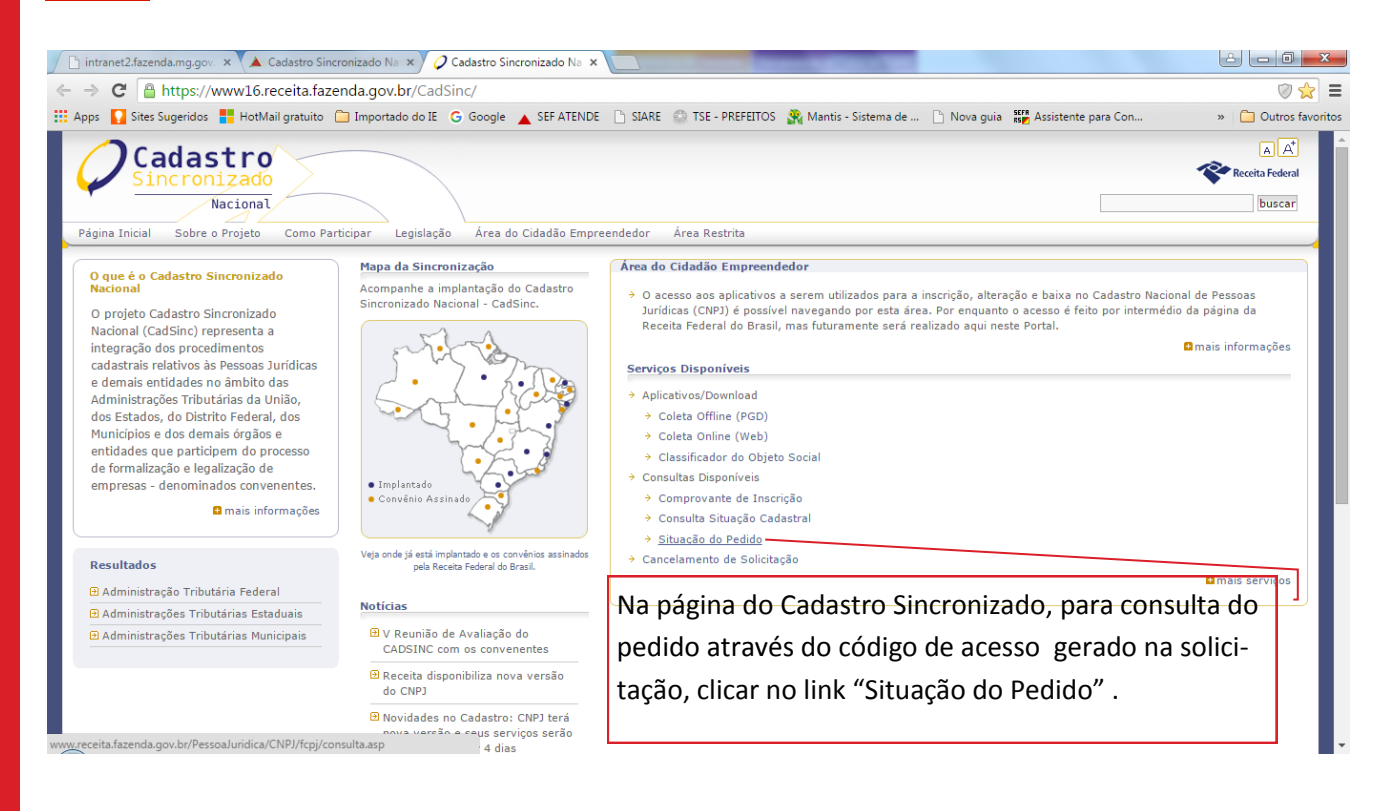

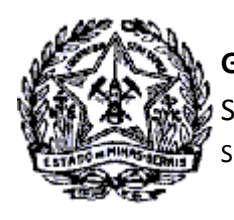

Passo a Passo Cadastro: Consultas e Fases do Protocolo no CADSINC e SIARE

Será exibida a tela "Acompanhamento da solicitação CNPJ via Internet". Inserir o número do Recibo e de Identificação gerados na solicitação do serviço. Digitar os caracteres exibidos na imagem *captcha* e clicar em "Consultar".

| Fazenda<br>Ministério da Fazenda<br>Acompanhamento da solicita                                            | ção CNPJ via Internet                                   |                                                                                              |
|----------------------------------------------------------------------------------------------------|---------------------------------------------------------|----------------------------------------------------------------------------------------------|
| Contribuinte,<br>Para acompanhamento da sua solici<br>Sugerimos a realização de consultas                 | tação via Internet, digite o seu códig<br>s periódicas. | go de acesso e clique em "Consultar                                                          |
| Codigo de Acesso: (Este código consta r<br>Número do Recibo:<br>Número de Identificação:                  | MG12345678<br>0000000000014                             | rado pelo Receitanet )<br>Número do Recibo<br>composto pela identi-<br>ficação do Estado e 8 |
| Número de Identificação<br>composto de 14 caracteres<br>referente ao nº do CNPJ ou<br>CPF do solicitante. | Digite os caracteres acima:<br>8FPP4X                   | caracteres numéricos.                                                                        |

Na tela "Acompanhamento da solicitação CNPJ via Internet" serão exibidas as informações iniciais do processamento no dia da solicitação do serviço.

Nesse momento serão identificadas duas situações:

- 1. A ocorrência de Concessão de Inscrição Estadual Automática, ou
- 2. A Concessão de Inscrição Estadual que dependerá de análise da Administração Fazendária.

A seguir, verificaremos cada situação específica.

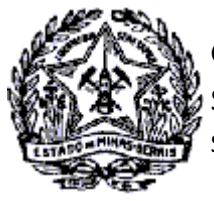

SUPERINTENDÊNCIA DE ARRECADAÇÃO E INFORMAÇÕES FISCAIS

Passo a Passo Cadastro: Consultas e Fases do Protocolo no CADSINC e SIARE

### 4. SOLICITAÇÃO COM DEFERIMENTO AUTOMÁTICO

#### 4.1 Pesquisas no Cadastro Sincronizado

Quando ocorre o Deferimento Automático da Inscrição Estadual é exibido no mesmo dia da solicitação as informações da verificação automática, do envio e análise pela SEF/MG e da geração do Documento Básico de entrada - DBE, conforme exemplo abaixo.

| 📔 intranet2.fazenda.mg.          | gov. 🗙 💽 💽 Receita Fe     | ederal do Brasil 🗙                                              |
|----------------------------------|---------------------------|-----------------------------------------------------------------|
|                                  | receita.fazenda.go        | ov.br/PessoaJuridica/CNPJ/fcpj/consulta.asp                     |
| 👯 Apps 🚺 Sites Sugerid           | os 🚦 HotMail gratuit      | to 🗀 Importado do IE 🕒 Google 🔺 SEF ATENDE 🕒 SIARE 🎡 TSE - PREI |
| Fazenda<br>Ministério da Fazenda |                           |                                                                 |
| Acompanhamento d                 | a solicitação CN          | PJ via Internet                                                 |
| DATA - HORA                      | ÓRGÃO                     | STATUS                                                          |
| 04/09/2015 - 20:03:15]           | RFB                       | Sua solicitação foi submetida a verificação automatizada.       |
| 04/09/2015 - 20:03:15]           | RFB                       | Sua solicitação foi enviada para a Sefaz-MG .                   |
| 04/09/2015 - 20:29:34]           | SEFAZ-MG                  | Sua solicitação foi analisada.                                  |
| 04/09/2015 - 20:29:34]           | RFB                       | Foi gerado DBE/Protocolo para a solicitação.                    |
| Clique aqui para imprimi         | r o <u>Documento Bási</u> | co de Entrada do CNPJ - DBE                                     |

Ao clicar no link "Documento Básico de Entrada do CNPJ - DBE" será exibido novamente o link para impressão e orientações de entrega e análise do DBE. Clicar no link "Documento Básico de Entrada do CNPJ - DBE".

| Acompanhamento da solicitação CNPJ via Internet         Contribuinte,       Números do Pedido e Identificação<br>informados pelo contribuinte.         Seu pedido foi devidamente recebido em 08/09/2015. Proceda da forma abaixo:                       |
|----------------------------------------------------------------------------------------------------|
| Contribuinte,       Números do Pedido e Identificação<br>informados pelo contribuinte.       Código de Acesso:<br>MG 12.34.56.78 - 00.000.000.000.014         Seu pedido foi devidamente recebido em 08/09/2015. Proceda da forma abaixo:       -        |
| Seu pedido foi devidamente recebido em 08/09/2015. Proceda da forma abaixo:                                                                                                    |
|                                                                                                    |
| Clique aqui para imprimir o Documento Básico de Entrada do CNPJ - DBE                                                                                                    |
| A Análise e o deferimento deste documento serão efetuados pelo seguinte órgão:                                                                                                    |
| <ul> <li>Junta Comercial do Estado de Minas Gerais<br/>Rua Sergipe 64 - Centro<br/>CEP: 30130-170 Belo Horizonte - MG</li> <li>Informação sobre o Órgão Convenente res-<br/>ponsável pelo recebimento e análise do DBE.</li> <li>Observações:</li> </ul> |
| 1. O deferimento do seu pedido está condicionado ao atendimento cumulativo das seguintes condições:                                                                                                    |
| a) a documentação estiver completa e correta;                                                                                                    |
| b) os dados informados no pedido estiverem de acordo com os da documentação;                                                                                                    |

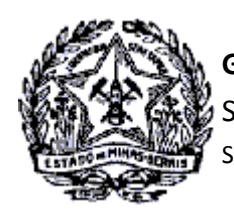

# Passo a Passo Cadastro: Consultas e Fases do Protocolo no CADSINC e SIARE

Será exibido o Documento Básico de Entrada - DBE para entrega no órgão convenente responsável, que poderá ser:

JUCEMG: Quando se tratar de solicitação de Inscrição e do primeiro registro contratual de empresas mercantis.

RECEITA FEDERAL: Quando se tratar de solicitação de inscrição para uma empresa mercantil já registrada na Junta Comercial.

Cartório de Registro: Quando se tratar de solicitação de inscrição de empresas cujos códigos de Natureza Jurídica sejam: 223, 224, 225 e 226, combinados com as atividades econômicas do CNAE.

| 14/08/2015                |                                                                        | Receita Federal do Brasil                                         |
|---------------------------|------------------------------------------------------------------------|-------------------------------------------------------------------|
| Fat                       | z en da<br>stêris da Fazenda                                           |                                                                   |
| 10                        | REPÚBLICA FED                                                          | ERATIVA DO BRASIL                                                 |
|                           | CADASTRO NACIONAL                                                      | A PESSOA JURÍDICA = CNPJ                                          |
| DO                        | CUMENTO BÁSIC<br>CNF                                                   | D DE ENTRADA DO                                                   |
| A a<br>pel                | málise e o deferimento deste docun<br>o seguinte órgão:                | nento serão efetuados                                             |
| • •                       | Junta Comercial do Estado de Min                                       | as Gerais                                                         |
|                           |                                                                        | CÓDIGO DE ACESSO<br>MG. X0000000X<br>X000000000000000000000000000 |
| 01, DENTI                 | FICAÇÃO                                                                |                                                                   |
| NOME EMPRI                | ESARIAL (fima ou denominação)                                          | Nº DE INSCRIÇÃO NO<br>CNPJ                                        |
| EMPRES                    | A DE TAL                                                               | XOX.XOX                                                           |
| RELAÇÃO DO<br>102 Inscriç | os Eventos solicitados / data do ev<br>ção dos demais estabelecimento: | ENTO<br>- 08/09/2015                                              |
| 03, DOCUM                 | ENTOS APRESENTADOS                                                     |                                                                   |
|                           | FCPJ                                                                   | GSA.                                                              |
| 04. IDENTI                | FICAÇÃO DO PREPOSTO                                                    |                                                                   |
| NOME DO PR                | EPOSTO                                                                 | CPF DO PREPOSTO                                                   |
|                           |                                                                        | 2006.2006.2006.200                                                |
| 05, IDENTI                | FICAÇÃO DO REPRESENTANTE I                                             | DA PESSOA JURÍDICA                                                |
|                           | Responsáve                                                             | Preposto                                                          |
| FULANO I                  | DETAL                                                                  | CPF                                                               |
| LOCAL E DAT               | TA                                                                     | ASSINATURA (com firma reconhecida)                                |
|                           |                                                                        |                                                                   |

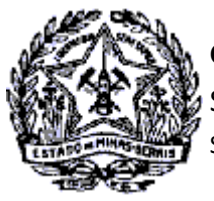

SUPERINTENDÊNCIA DE ARRECADAÇÃO E INFORMAÇÕES FISCAIS

## Passo a Passo Cadastro: Consultas e Fases do Protocolo no CADSINC e SIARE

- 1. Com a entrega do DBE no órgão convenente responsável, ocorre o registro no Cadastro Sincronizado de que os documentos foram recepcionados e estão "Em análise".
- 2. Com a análise do DBE e deferimento pelo órgão convenente responsável, é registrada essa informação no Cadastro Sincronizado e o Status do Pedido passa para "Solicitação Deferida".
- Após recepção dos dados no SIARE e o deferimento automático do protocolo pela SEF/MG, essa informação é enviada ao Cadastro Sincronizado sendo registrada a informação: "Sua solicitação foi deferida e seu número de inscrição estadual é 0023456780013.

É exibido o link "Comprovante de Inscrição e Situação Cadastral" do Cadastro Nacional da Pessoa Jurídica - CNPJ, para impressão do Comprovante no CNPJ.

| Acompanhamento d        | a solicitação C | CNPJ via Internet                              |                                  |
|-------------------------|-----------------|------------------------------------------------|----------------------------------|
| DATA - HORA             | ÓRGÃO           | STATUS                                         |                                  |
| [04/09/2015 - 15:18:55] | RFB             | Sua solicitação foi submetida a verificação au | tomatizada.                      |
| [04/09/2015 - 15:18:55] | RFB             | Sua solicitação foi enviada para a Sefaz-MG    |                                  |
| [04/09/2015 - 15:58:49] | SEFAZ-MG        | Sua solicitação foi analisada.                 | Ao clicar neste link e exi-      |
| [04/09/2015 - 15:58:49] | RFB             | Foi gerado DBE/Protocolo para a solicitação.   | bido o Comprovante do            |
| [08/09/2015 - 16:34:20] | JUNTA-MG        | Documentação Recepcionada - Em análise.        | CNPL                             |
| [09/09/2015 - 07:35:51] | JUNTA-MG        | Solicitação Deferida.                          |                                  |
| [09/09/2015 - 08:29:11] | SEFAZ-MG        | Sua solicitação foi deferida e seu número de i | nscrição estadual e 002345678001 |

Sua solicitação foi atendida e seu Comprovante de Inscrição e Situação Cadastral está disponível.

O "Comprovante de Inscrição Estadual" será emitido pelo contribuinte no SIARE. O acesso restrito ocorrerá com informação da Inscrição Estadual, CPF do Responsável Máster e login de acesso restrito recebido por email no deferimento da solicitação.

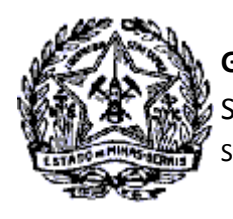

Passo a Passo Cadastro: Consultas e Fases do Protocolo no CADSINC e SIARE

#### 4.2- Pesquisas no SIARE

Após geração do protocolo e recebimento do e-mail com login e senha do SIARE, o Responsável Máster fará acesso ao Sistema para consulta do protocolo.

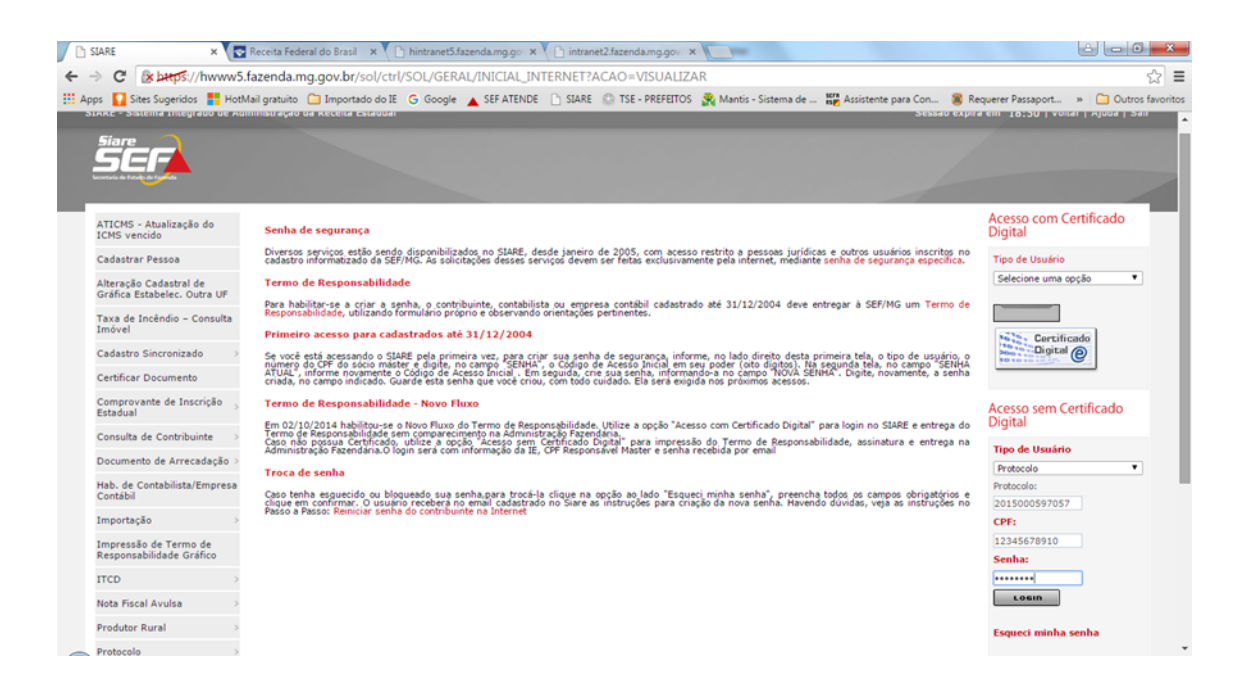

- 1. No campo "Tipo de Usuário" selecionar "Protocolo".
- No campo "Protocolo" digitar o número do protocolo gerado na solicitação e informado no e-mail recebido da SEF/MG com login e senha.
- 3. No Campo "CPF" digitar o CPF do Responsável Máster.
- 4. No campo "Senha" digitar a senha informada no e-mail recebido da SEF/MG com login e senha.
- 5. Clicar no comando "Login".

7

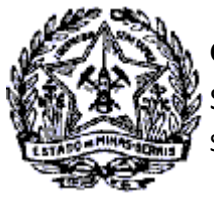

SUPERINTENDÊNCIA DE ARRECADAÇÃO E INFORMAÇÕES FISCAIS

## Passo a Passo Cadastro: Consultas e Fases do Protocolo no CADSINC e SIARE

Será exibida a tela de Serviços Solicitados, onde estará listado o protocolo da solicitação de Concessão de Inscrição Estadual no Cadastro Sincronizado, conforme tela abaixo.

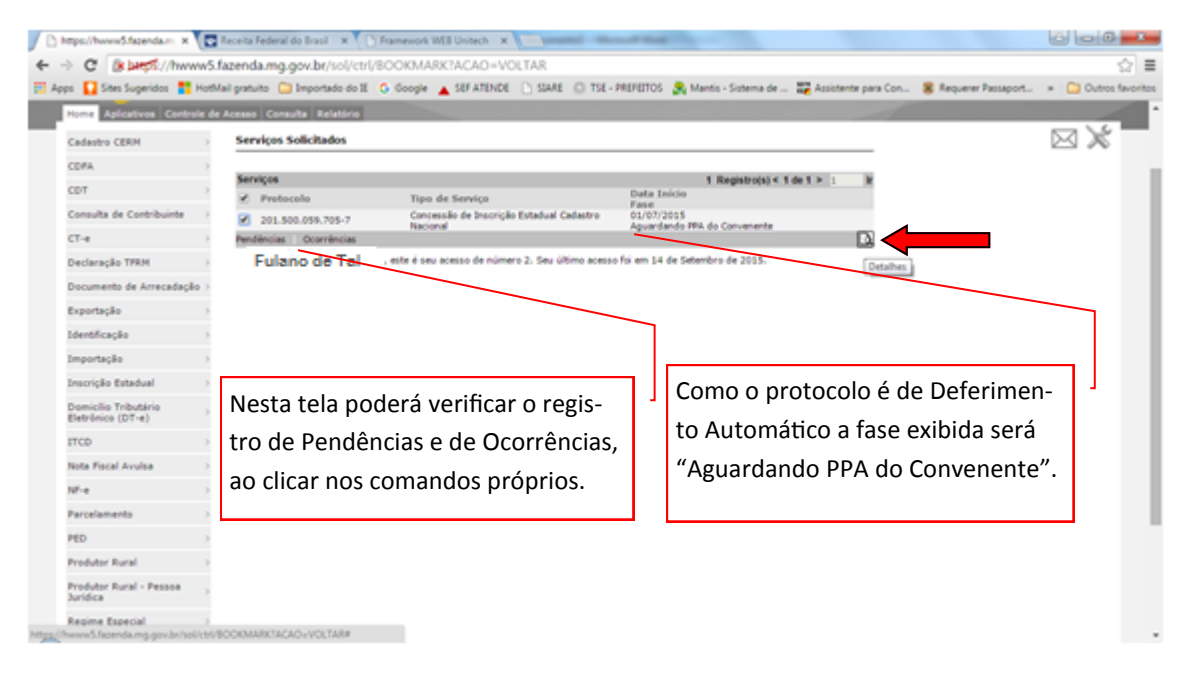

Ao clicar na lupa "Detalhes", conforme indicados acima, será exibida a tela "Consulta Externa de Protocolo" com informação do número do protocolo e situação, no caso, "Aguardando PPA do Convenente".

| in a star sogenoos            |                                      | anold The history Character Manual Statistics Participation of the Walter |                                              |
|-------------------------------|--------------------------------------|---------------------------------------------------------------------------|----------------------------------------------|
| IARE - Sistema Integrado de A | dministração da Receita Estadual     |                                                                           | Sessão expira em 19:28   Voltar   Ajuda   Si |
| Siare                         |                                      |                                                                           |                                              |
|                               |                                      |                                                                           |                                              |
| Home Aplicativos Controle o   | de Acesso Consulta Relatório         |                                                                           |                                              |
| Conta Corrente Fiscal         | Consulta Externa de Protoco          | olo                                                                       |                                              |
| Demonstrativos Fiscais        |                                      |                                                                           |                                              |
| Inscrição Estadual >          | Resultado da Consulta                |                                                                           |                                              |
| Nota Fiscal Avulsa >          | Protocolo:<br>Situação:              | 201.500.059.705-7<br>Aguardando PPA do Convenente                         |                                              |
| Produtor Rural >              | Cancelar Solicitação   Solicitação I | Retificadora   Consultar Dados da Solicitação                             |                                              |
| PED >                         |                                      |                                                                           |                                              |
|                               |                                      |                                                                           |                                              |
|                               |                                      | Ao clicar neste link serão exibidos os                                    | 1                                            |
|                               |                                      | detalhes da solicitação                                                   |                                              |
|                               |                                      | detaines da solicitação.                                                  |                                              |
|                               |                                      |                                                                           |                                              |
|                               |                                      |                                                                           |                                              |
|                               |                                      |                                                                           |                                              |
|                               |                                      |                                                                           |                                              |
|                               |                                      |                                                                           |                                              |
|                               |                                      |                                                                           |                                              |

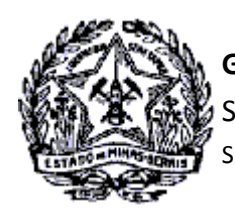

## Passo a Passo Cadastro: Consultas e Fases do Protocolo no CADSINC e SIARE

A fase "Aguardando PPA do Convenente" no SIARE é exibida ao mesmo tempo em que é registrado no Cadastro Sincronizado o status "Foi gerado DBE/Protocolo para a solicitação." .

Esse é o momento, portanto, de Impressão do DBE no Portal do Cadastro Sincronizado e entrega na Junta Comercial para finalização do processo, conforme descrito no subitem <u>1.1- SITUAÇÃO DO PEDIDO COM DEFERI-</u> <u>MENTO AUTOMÁTICO NO CADSINC</u>.

Após recepção e análise do DBE a solicitação é deferida pela Junta Comercial , sendo exibido o status "Deferido" no Cadastro Sincronizado.

Ato contínuo, ocorre o envio de arquivo com o número do CNPJ para a SEF/MG, quando é processado o Deferimento Automático da Inscrição Estadual. A fase do protocolo no SIARE é alterada de "Aguardando PPA do Convenente" para "Processo Deferido".

Com o deferimento da Inscrição Estadual na SEF/MG é registrada a seguinte informação Cadastro Sincronizado: "Sua solicitação foi deferida e seu número de inscrição estadual é 0023456780013".

Ao gerar a Inscrição Estadual é enviado e-mail ao contribuinte informando o login e senha de acesso restrito ao SIARE, disponível no endereço <u>https://www2.fazenda.mg.gov.br/sol/</u>.

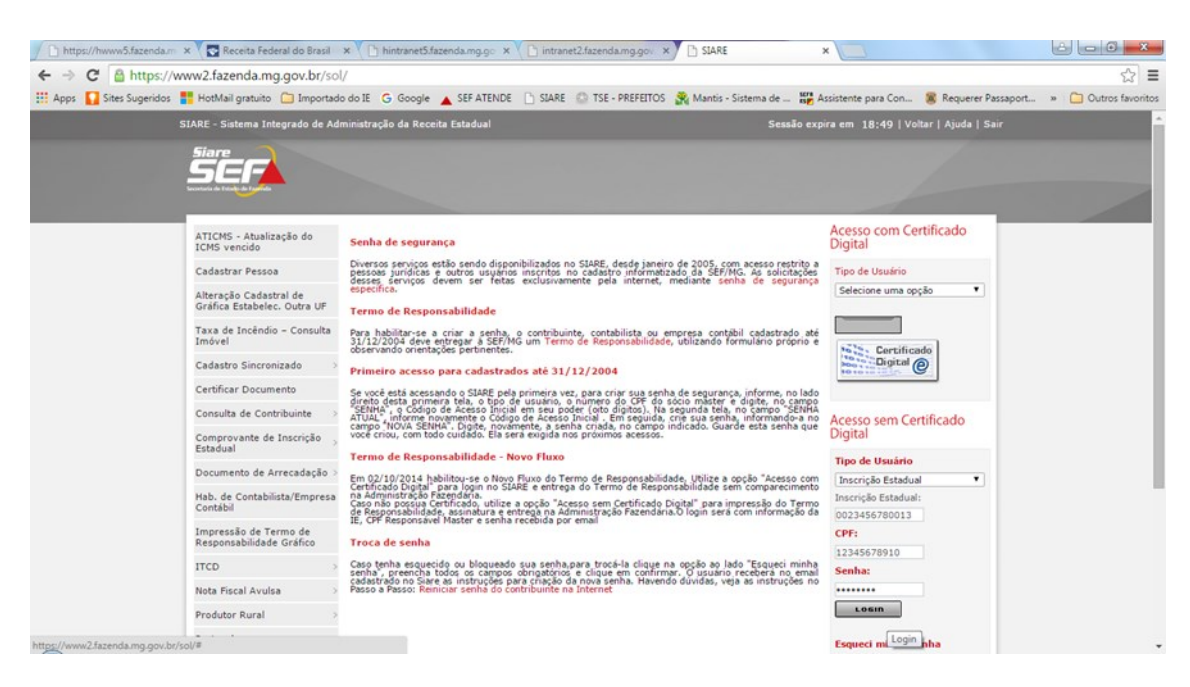

No campo Tipo de Usuário selecionar "Inscrição Estadual". No campo "Inscrição Estadual" digitar o número da inscrição gerada. No campo "CPF" informar o CPF do Responsável Máster" e no campo "Senha" a senha de acesso restrito recebida após deferimento da Inscrição Estadual. Clicar no comando "Login".

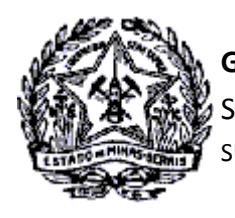

Passo a Passo Cadastro: Consultas e Fases do Protocolo no CADSINC e SIARE

Será exibida a tela "Serviços Solicitados" do SIARE, no entanto, não estará listado o protocolo do serviço, haja vista o seu deferimento.

| mps//pwww2.fazerda.m ×              | Framework WEB Unitech X             | and the rest of                     | MARCHINE - Manual Root      |                               |                       |                       |
|-------------------------------------|-------------------------------------|-------------------------------------|-----------------------------|-------------------------------|-----------------------|-----------------------|
| C BLand //pwww                      | 2.fazenda.mg.gov.br/4443/sol/c      | tri/SOL/GERAL/INICIAL_INTE          | RNET                        |                               |                       | ☆                     |
| ps 🚺 Sites Sugeridos 📑 Ho           | etMail gratuito 🙆 Importado do 11 🔇 | Google 🔺 SEF ATENDE 🗋 STAN          | E 🔘 TSE - PREFEITOS 🤶 Manto | is - Sistema de 💷 🕒 Nova guia | 🗱 Assistente para Con | + 🙆 Outros favori     |
| IARE - Sistema Integrado de A       | Idministração da Receita Estadual   |                                     |                             |                               | Sendo expira em 19:49 | Volter   Ajuda   Sair |
|                                     |                                     |                                     |                             |                               |                       |                       |
| Huma Aplicativos Controle           | de Acesso Consulta Relatório        |                                     |                             |                               |                       |                       |
| Cadastro CERM                       | Serviços Solicitados                |                                     |                             |                               | _                     | $\boxtimes$ $\times$  |
| COFA                                |                                     |                                     |                             |                               |                       |                       |
| CDT                                 | Serviços<br>Protocolo               | Tina de Servica                     | Duta Inicio                 | Registro(s) < 0 de 0 > 0      | *                     |                       |
| Consulta de Contribuinte            | Panténcias   Ocoméncias             |                                     | Fase                        |                               | 3                     |                       |
| CT-4                                | Fulano de Tal                       | eu acesso de número 2. Seu último a | cesso foi em .              |                               |                       |                       |
| Documento de Arrecadação            |                                     |                                     |                             |                               |                       |                       |
| Identificação                       |                                     |                                     |                             |                               |                       |                       |
| ITCD                                |                                     |                                     |                             |                               |                       |                       |
| Inscrição Estadual                  |                                     |                                     |                             |                               |                       |                       |
| Nota Fiscal Avulsa                  |                                     |                                     |                             |                               |                       |                       |
| N <sup>2</sup> -e                   |                                     |                                     |                             |                               |                       |                       |
| Parcelaments                        |                                     |                                     |                             |                               |                       |                       |
| PED                                 |                                     |                                     |                             |                               |                       |                       |
| Regime Especial                     |                                     |                                     |                             |                               |                       |                       |
| Produtor Rural                      |                                     |                                     |                             |                               |                       |                       |
| Produtor Rural - Pessoa<br>Jurídica |                                     |                                     |                             |                               |                       |                       |
|                                     |                                     |                                     |                             |                               |                       |                       |

O Comprovante de Inscrição Estadual poderá ser emitido ao selecionar a funcionalidade "Inscrição Estadual/ Cadastro de Contribuinte/Emissão de Comprovante de Inscrição Estadual".

| Cadastro CERM                             | >    | Serviços Solicitados     |                                       |                                                 |
|-------------------------------------------|------|--------------------------|---------------------------------------|-------------------------------------------------|
| CDFA                                      | >    | <b>0</b>                 |                                       |                                                 |
| CDT                                       | >    | Serviços Protocolo       | Tipo de Servico                       | 263 Registro(s) < 1 de 27 > 1 In<br>Data Início |
| Consulta de Contribuinte                  | >    |                          |                                       | Fase                                            |
| Importação                                | >    |                          |                                       |                                                 |
| inscrição Estadual                        | > Ca | dastro Contribuinte      | > Emissão de Comprovante de Inscrição |                                                 |
| Domicílio Tributário<br>Eletrônico (DT-e) | >    | Dandânaiza   Ocorrânaiza | Certidão de Baixa                     |                                                 |
| ITCD                                      | >    | Pendencias Ocorrencias   |                                       |                                                 |
| Nota Fiscal Avulsa                        | >    |                          |                                       |                                                 |

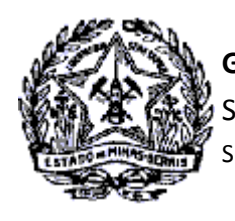

Passo a Passo Cadastro: Consultas e Fases do Protocolo no CADSINC e SIARE

### 5. SOLICITAÇÃO QUE DEPENDE DE ANÁLISE PARA DEFERIMENTO

A concessão de Inscrição Estadual será submetida à análise na Administração Fazendária em razão de alguns quesitos estabelecidos pela SEF/MG, a exemplo do Regime de Recolhimento, CNAE, Natureza Jurídica, etc.

As pesquisas para acompanhamento da solicitação serão efetuadas no Cadastro Sincronizado e no SIARE, da mesma forma descrita para a solicitação de Deferimento Automático, diferenciando somente o registro da tramitação do processo, que abrangerá outras fases de acordo com a execução do serviço, a exemplo o registro de Pendências e Diligência Fiscal.

#### 5.1 - Pesquisas no Cadastro Sincronizado

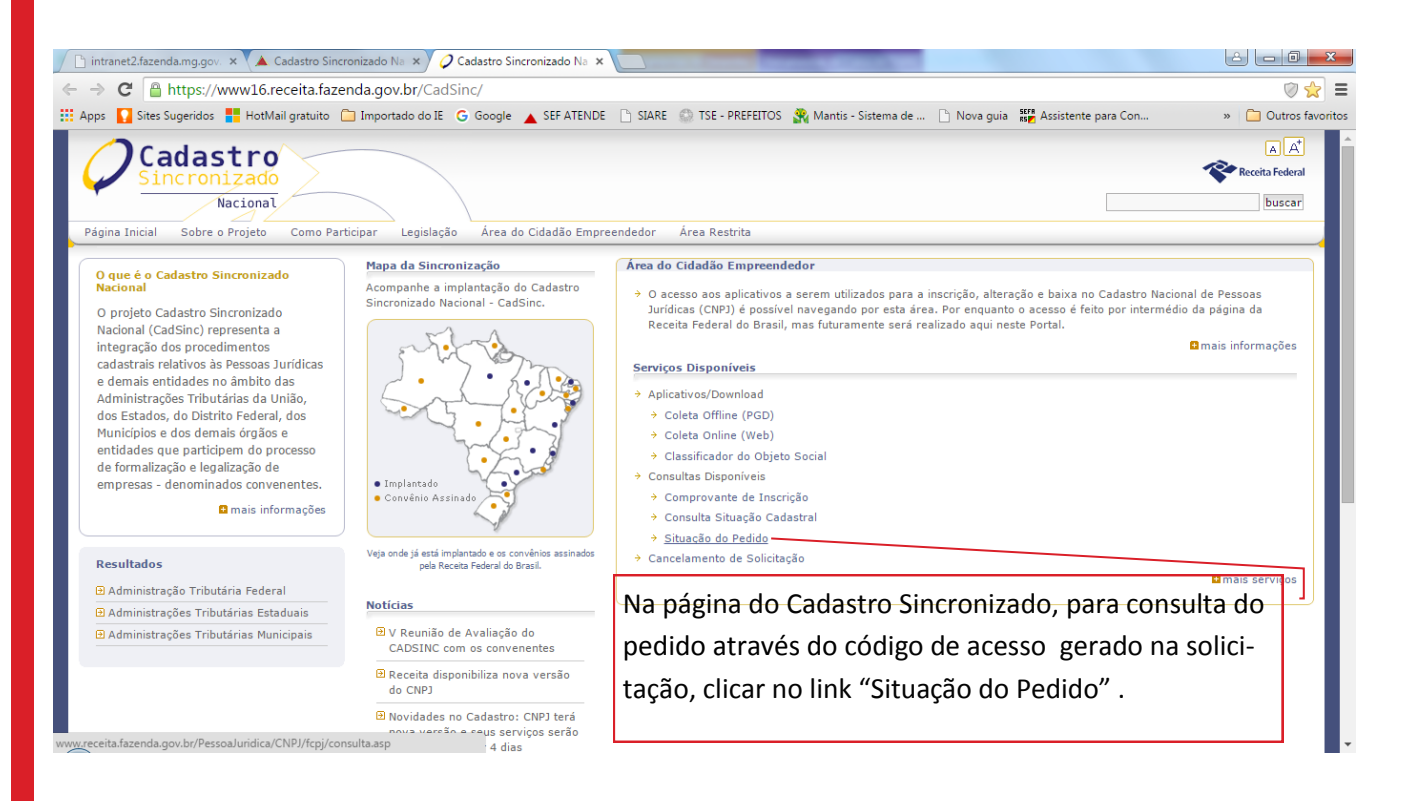

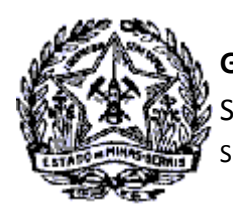

### Passo a Passo Cadastro: Consultas e Fases do Protocolo no CADSINC e SIARE

Será exibida a tela "Acompanhamento da solicitação CNPJ via Internet". Inserir o número do Recibo e de Identificação gerados na solicitação do serviço. Digitar os caracteres exibidos na imagem *captcha* e clicar em "Consultar".

| Fazenda<br>Ministério da Fazenda                                                                                                    |                                                                                                    |                                                                                         |
|----------------------------------------------------------------------------------------------------|----------------------------------------------------------------------------------------------------|-----------------------------------------------------------------------------------------|
| Acompanhamento da solicitaç                                                                                                    | ção CNPJ via Internet                                                                                                   |                                                                                         |
| Contribuinte,<br>Para acompanhamento da sua solicit<br>Sugerimos a realização de consultas<br>Código de Acesso: (Este código consta no<br>Número do Recibo: | tação via Internet, digite o seu código d<br>periódicas.<br>o Recibo de Entrega do Documento CNPJ, gerado<br>MG12345678 | e acesso e clique em "Consultar".<br><sup>pelo Receitanet )</sup><br>— Número do Recibo |
| Número de Identificação:                                                                                                    | 000000000014                                                                                                    | composto pela identi-<br>ficação do Estado e 8                                          |
| Número de Identificação<br>composto de 14 caracteres<br>referente ao nº do CNPJ ou<br>CPF do solicitante.                                                   | Digite os caracteres acima:<br>8FPP4X<br>Consultar                                                                      | caracteres numéricos.                                                                   |

Na tela "Acompanhamento da solicitação CNPJ via Internet" serão exibidas as informações iniciais do processamento automatizado no dia da solicitação do serviço e de que o protocolo SIARE foi gerado para acompanhamento.

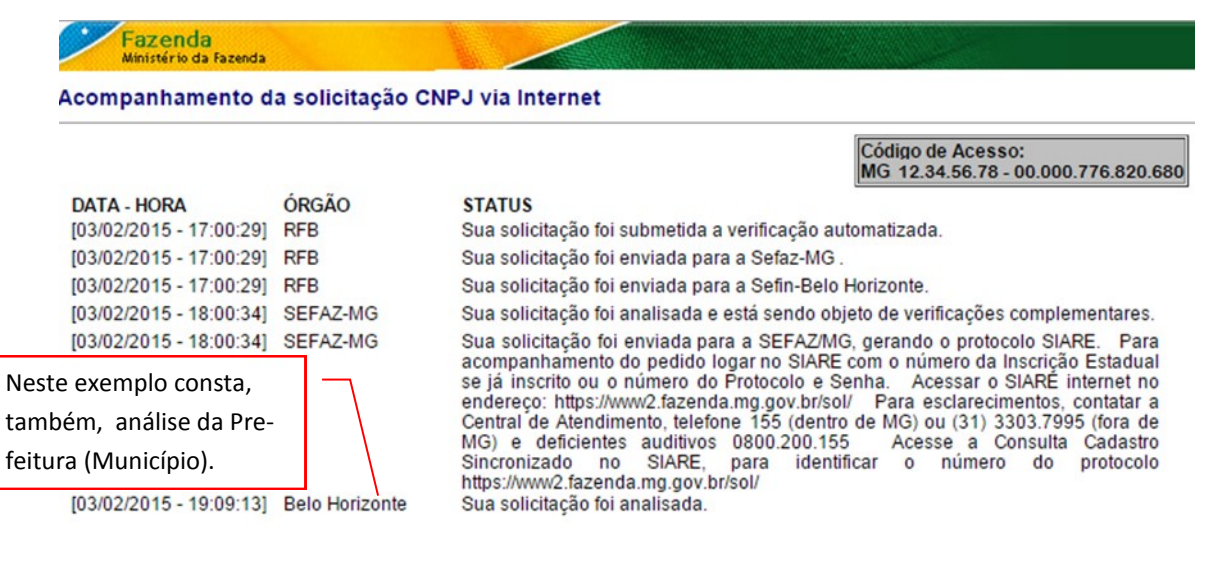

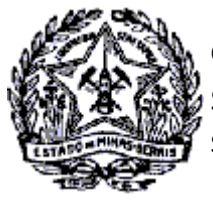

SUPERINTENDÊNCIA DE ARRECADAÇÃO E INFORMAÇÕES FISCAIS

# Passo a Passo Cadastro: Consultas e Fases do Protocolo no CADSINC e SIARE

Observa-se através da pesquisa no Cadastro Sincronizado o registro de informações no dia 05/02/2015, que se referem à geração do DBE/Protocolo para a solicitação.

A outra informação é de recepção automática desse dado pela SEF/MG, sendo exibido "Sua solicitação foi analisada". A partir desse registro a solicitação deverá ser acompanhada pelo SIARE, onde serão exibidas informações de análise, registro de pendências, diligências, etc.

| companhamento d                                    | a solicitação C            | NPJ via Internet                                                                                                    |
|----------------------------------------------------|----------------------------|----------------------------------------------------------------------------------------------------|
|                                                    |                            | Código de Acesso:<br>MG 12.34.56.78 - 00.000.776.820.68                                                                                                    |
| DATA - HORA                                        | ÓRGÃO                      | STATUS                                                                                                    |
| [03/02/2015 - 17:00:29]                            | RFB                        | Sua solicitação foi submetida a verificação automatizada.                                                                                                    |
| [03/02/2015 - 17:00:29]                            | RFB                        | Sua solicitação foi enviada para a Sefaz-MG.                                                                                                    |
| [03/02/2015 - 17:00:29]                            | RFB                        | Sua solicitação foi enviada para a Sefin-Belo Horizonte.                                                                                                    |
| [03/02/2015 - 18:00:34]                            | SEFAZ-MG                   | Sua solicitação foi analisada e está sendo objeto de verificações complementares.                                                                                                    |
| [03/02/2015 - 18:00:34]<br>[03/02/2015 - 19:09:13] | SEFAZ-MG<br>Belo Horizonte | Sua solicitação foi enviada para a SEFAZ/MG, gerando o protocolo SIARE. Para<br>acompanhamento do pedido logar no SIARE com o número da Inscrição Estadual<br>se já inscrito ou o número do Protocolo e Senha. Acessar o SIARE internet no<br>endereço: https://www2.fazenda.mg.gov.br/sol/ Para esclarecimentos, contatar a<br>Central de Atendimento, telefone 155 (dentro de MG) ou (31) 3303.7995 (fora de<br>MG) e deficientes auditivos 0800.200.155 Acesse a Consulta Cadastro<br>Sincronizado no SIARE, para identificar o número do protocolo<br>https://www2.fazenda.mg.gov.br/sol/<br>Sua solicitação foi analisada. |
| 105/02/2015 - 17:29:071                            | REB                        | Foi gerado DBE/Protocolo para a solicitação                                                                                                    |
| [05/02/2015 - 17:29:07]                            | SEFAZ-MG                   | Sua solicitação foi analisada                                                                                                    |

Verifica-se que a próxima informação no Cadastro Sincronizado ocorreu em 10/02/2015 quando foi feita a impressão do DBE e sua entrega na JUCEMG . Em 11/02/2015 ocorre o deferimento pela Junta Comercial e SEF/MG. É disponibilizado o "Comprovante de Inscrição e Situação Cadastral" perante o CNPJ para impressão.

| RGÃO          | Cód<br>MG                                                                                                    | go de Acesso:<br>12.34.56.78 - 00.0                                                                                                    | 00.776.820.68                                                                                                    | 0                                                                                                    |
|---------------|----------------------------------------------------------------------------------------------------|----------------------------------------------------------------------------------------------------|----------------------------------------------------------------------------------------------------|----------------------------------------------------------------------------------------------------|
| RGÃO          | STATUS                                                                                                    |                                                                                                    |                                                                                                    | and the second second se                                                                                                    |
| INTA MAC      |                                                                                                    |                                                                                                    |                                                                                                    |                                                                                                    |
| INTA-WG       | Documentação Recepcionada - Em análise.                                                                                                    | 2                                                                                                    | Nº da IE na SE                                                                                                    | F/MG.                                                                                                    |
| INTA-MG       | Solicitação Deferida.                                                                                                    |                                                                                                    |                                                                                                    |                                                                                                    |
| FAZ-MG        | Sua solicitação foi deferida e seu número de                                                                                                    | e inscrição estadual é (                                                                                                    | 0023456780012                                                                                                    |                                                                                                    |
| elo Horizonte | Sua solicitação foi deferida e seu número de                                                                                                    | inscrição municipal é                                                                                                    | 9876540056                                                                                                    | Nº da Ins-                                                                                                    |
| elo Horizonte | Prezado Contribuinte: Sua solicitação junto                                                                                                    | ao Cadastro Municipal                                                                                                    | de Contribuintes                                                                                                    | crição no                                                                                                    |
|               | de Tributos Mobiliarios - CMC da Secre<br>Horizonte foi devidamente processada. Vo<br>Inscrição Cadastral - FIC e Alvará de<br>Requérimento de Alvará de Localização<br>https://mobiliarioonline.pbh.gov.br/mobiliario | aria Municipal de Fir<br>té poderá emitir seu ca<br>Localização e Funcio<br>e Funcionamento<br>-cadastro-publico///Ver                                                                                                    | nanças de Belo<br>artão da Ficha de<br>onamento ou o<br>no endereço<br>miteficwebsel                                                                                                    | Município                                                                                                    |
|               | ITA-MG<br>AZ-MG<br>Horizonte<br>Horizonte                                                                                                    | <ul> <li>TA-MG Solicitação Deferida.</li> <li>AZ-MG Sua solicitação foi deferida e seu número de Sua solicitação foi deferida e seu número de Sua solicitação foi deferida e seu número de Prezado Contribuinte: Sua solicitação junto i de Tributos Mobiliários - CMC da Secret Horizonte foi devidamente processada. Voi Inscrição Cadastral - FIC e Alvará de Requerimento de Alvará de Localização https://mobiliarioonline.pbh.gov.br (Alvará e sua Inscrição Municipal que é: 987654005</li> </ul> | <ul> <li>TA-MG Solicitação Deferida.</li> <li>AZ-MG Sua solicitação foi deferida e seu número de inscrição estadual é (<br/>Sua solicitação foi deferida e seu número de inscrição enuncipal é<br/>Prezado Contribuinte: Sua solicitação junto ao Cadastro Municipal<br/>de Tributos Mobiliários - CMC da Secretaria Municipal de Fin<br/>Horizonte foi devidamente processada. Você poderá emitir seu co<br/>Inscrição Cadastral - FIC e Alvará de Localização e Funci<br/>Requerimento de Alvará de Localização e Funcionamento<br/>https://mobiliarioonline.pbh.gov.br/mobiliario-cadastro-publico/fit/er<br/>(FIC) e http://alf.siatu.pbh.gov.br/(Alvará e Requerimento de Alvará<br/>sua Inscrição Municipal que é: 9876540056</li> </ul> | TTA-MG       Solicitação Deferida.         AZ-MG       Sua solicitação foi deferida e seu número de inscrição estadual é 0023456780012         Sua solicitação foi deferida e seu número de inscrição estadual é 0023456780012         Sua solicitação foi deferida e seu número de inscrição estadual é 0023456780012         Sua solicitação foi deferida e seu número de inscrição municipal é 9876540056         Proizonte       Frezado Contribuinte: Sua solicitação junto ao Cadastro Municipal de Contribuintes de Tributos Mobiliários - CMC da Secretaria Municipal de Finanças de Belo Horizonte foi devidamente processada. Você podera emitir seu cartão da Ficha de Inscrição Cadastral - FIC e Alvará de Localização e Funcionamento ou o Requerimento de Alvará de Localização e Funcionamento no endereço https://mobiliarioonline.pbh.gov.br/mobiliario-cadastro-publico//t/cemiteficvebsel         (FIC) e http://alf.siatu.pbh.gov.br (Alvará e Requerimento de Alvará), informando sua Inscrição Municipal que ê: 9876540056 |

Sua solicitação foi atendida e seu Comprovante de Inscrição e Situação Cadastral está disponível.

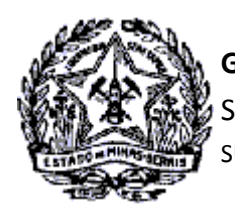

Passo a Passo Cadastro: Consultas e Fases do Protocolo no CADSINC e SIARE

#### 5.2- Pesquisas no SIARE

Após geração do protocolo e recebimento do e-mail com login e senha do SIARE, o Responsável Máster fará acesso ao Sistema para consulta do protocolo.

| ←<br>₩          | SLARE ×<br>→ C                                                                                                    | 🕐 hintranet5.fazenda.mg.go: x 🚬<br>ww5.fazenda.mg.gov.br/sol/ctrl/SOL/GERAL/INICIAL_INTERNET?ACAO=VISUALIZAR<br>HotMail gratuito 😭 Importado do IE 🜀 Google 🔺 SEF ATENDE 🕒 SIARE 🕥 TSE - PREFEITOS 🧏 Mantis - Sistema de 🛞 Requerer Passaport 05. GT                                                                                                    | C Gestão de Mu » C Outros favoritos                                                                  |
|-----------------|----------------------------------------------------------------------------------------------------|----------------------------------------------------------------------------------------------------|----------------------------------------------------------------------------------------------------|
|                 |                                                                                                    |                                                                                                    |                                                                                                    |
|                 | ATICMS - Atualização do<br>ICMS vencido                                                                                                    | Senha de segurança                                                                                                    | Acesso com Certificado<br>Digital                                                                    |
|                 | Cadastrar Pessoa                                                                                                    | Diversos serviços estão sendo disponibilizados no SIARE, desde janeiro de 2005, com acesso restrito a pessoas jurídicas e outros usuários inscritos no<br>cadastro informatizado da SEFING. As solicitações desses serviços devem ser feitas exclusivamente pela internet, mediante senha de segurança específica.                                                                                                    | Tipo de Usuário                                                                                      |
|                 | Alteração Cadastral de<br>Gráfica Estabélec. Outru U<br>Tava de Incêndio - Consul<br>Imóvel<br>Cadastro Sincronizado<br>Cestificar Documento<br>Consulta de Contribuinte<br>Documento de Arrecadaçã<br>Hab. de Contabilista/Empri<br>Contábil<br>Importação<br>Improsação Erremo de Responsabilidade Gráfico | Termo de Responsabilidade         Termo de Responsabilidade         Termo de Responsabilidade, ublizando formulario próprio e deservando orientações pertinentes.         Primeiro acesso para cadastrados atê 31/12/2004         Se de Sesso para cadastrados atê 31/12/2004         Primeiro acesso para cadastrados atê 31/12/2004         Se de Sesso para cadastrados atê 31/12/2004         Se de Sesso para cadastrados atê 31/12/2004         Se sen postua cadastrados atê 31/12/2004 <th>Cercificado<br/>Digital<br/>Tipo de Usuário<br/>Protocolo<br/>Protocolo<br/>CPF:<br/>12346578910<br/>Senha:</th> | Cercificado<br>Digital<br>Tipo de Usuário<br>Protocolo<br>Protocolo<br>CPF:<br>12346578910<br>Senha: |
|                 | ITCD<br>Nota Fiscal Avulsa                                                                                                    |                                                                                                    | Losin                                                                                                |
| htt <u>ps</u> / | Produtor Rural<br>//hwww5.fazenda.mg.gov.br/so                                                                                                    | ><br>vcm/sou/gerau/Inicial_Initernet7acao=visualizar#                                                                                                    | Esqueci mmma senha<br>HM_4.2.29 -                                                                    |

- 1. No campo "Tipo de Usuário" selecionar "Protocolo".
- No campo "Protocolo" digitar o número do protocolo gerado na solicitação e informado no e-mail recebido da SEF/MG com login e senha.
- 3. No Campo "CPF" digitar o CPF do Responsável Máster.
- 4. No campo "Senha" digitar a senha informada no e-mail recebido da SEF/MG com login e senha.
- 5. Clicar no comando "Login".

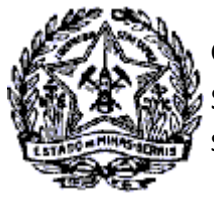

SUPERINTENDÊNCIA DE ARRECADAÇÃO E INFORMAÇÕES FISCAIS

## Passo a Passo Cadastro: Consultas e Fases do Protocolo no CADSINC e SIARE

Será exibida a tela de Serviços Solicitados, onde estará listado o protocolo da solicitação de Concessão de Inscrição Estadual no Cadastro Sincronizado, conforme tela abaixo.

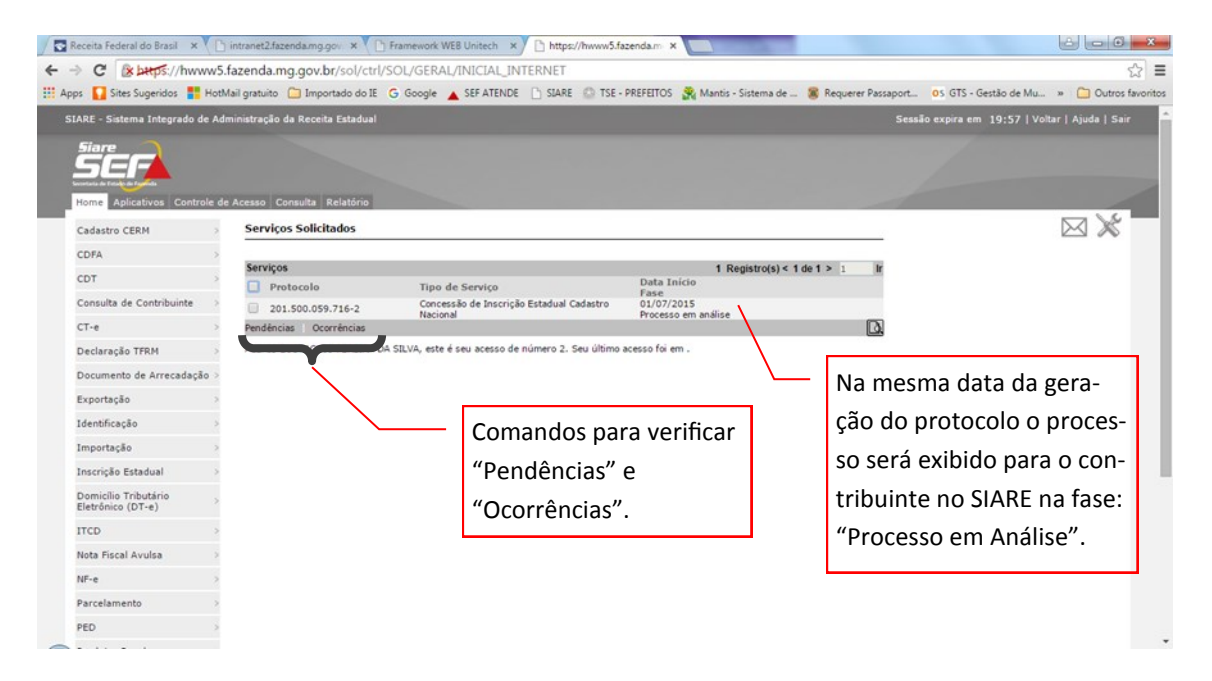

Ao clicar no comando "Ocorrências" será exibido a tela com registro das ocorrências do processamento automático na solicitação do serviço.

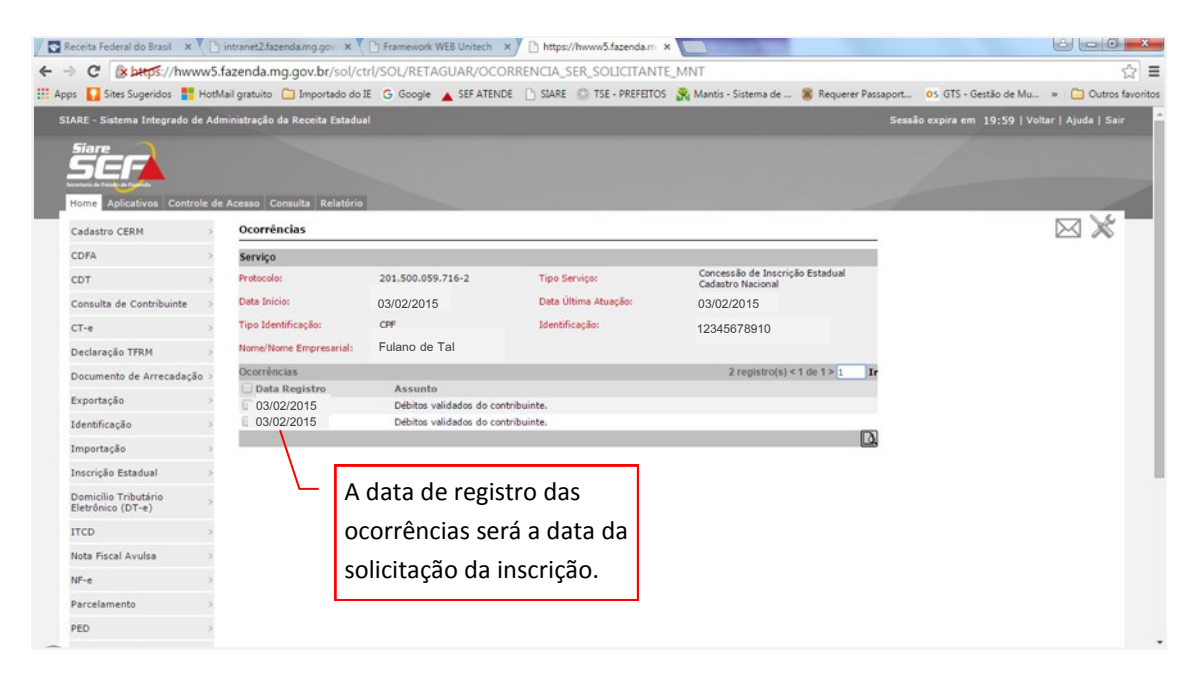

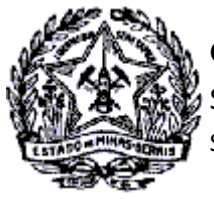

SUPERINTENDÊNCIA DE ARRECADAÇÃO E INFORMAÇÕES FISCAIS

# Passo a Passo Cadastro: Consultas e Fases do Protocolo no CADSINC e SIARE

Ocorrendo registro de **Pendência de Esclarecimentos** na análise do serviço, o protocolo será exibido para o contribuinte com a fase: **Pendente em Análise.** Para solucionar esta pendência não há necessidade de comparecimento na AF.

| / 🗅 h | ttps://hwww5.fazenda.m_ ×                   | hintranet5.fazenda.mg.go ×                                                                                                    |                      |
|-------|---------------------------------------------|----------------------------------------------------------------------------------------------------|----------------------|
| ← -   | C & bttps://hwww5.                          | azenda.mg.gov.br/sol/ctrl/SOL/GERAL/INICIAL_INTERNET                                                                                              | ☆ 〓                  |
| 🔛 Арр | ps 🚺 Sites Sugeridos 🚦 HotN                 | ail gratuito 🗀 Importado do IE 💪 Google 🔺 SEF ATENDE 📋 SIARE 😩 TSE - PREFEITOS 🦹 Mantis - Sistema de 🛢 Requerer Passaport 🛛 OS GTS - Gestão de Mu | » 📋 Outros favoritos |
|       | 5 <b>61</b>                                 |                                                                                                    | •                    |
|       | Home Aplicativos Controle de                | Acesso Consulta Relatório                                                                                                    |                      |
|       | Cadastro CERM >                             | serviços solicitados Selectionar o Protocolo.                                                                                                    | $\boxtimes$ ×        |
|       | CDFA >                                      |                                                                                                    |                      |
|       | CDT                                         | Protocolo     Tipo de Servico     Data Início     Data Início                                                                                     |                      |
|       | Consulta de Contribuinte 💦 🔅                | 201.500.059.716-2     Concessão de Inscrição Estadual Cadastro     Dendente em Análise                                                            |                      |
|       | CT-e >                                      | Pendências Ocorrências                                                                                                    |                      |
|       | Declaração TFRM 🔷 🔿                         | A DA SILVA, este é seu acesso de número 10. Seu último acesso foi em 17 de Setembro de 2015.                                                      |                      |
|       | Documento de Arrecadação >                  |                                                                                                    |                      |
|       | Exportação >                                |                                                                                                    |                      |
|       | Identificação >                             | Clicar no comando "Pendências"                                                                                                    |                      |
|       | Importação >                                |                                                                                                    |                      |
|       | Inscrição Estadual 🔷 >                      |                                                                                                    |                      |
|       | Domicílio Tributário ><br>Eletrônico (DT-e) |                                                                                                    |                      |
|       | ITCD                                        |                                                                                                    |                      |
|       | Nota Fiscal Avulsa >                        |                                                                                                    |                      |
|       | NF-e >                                      |                                                                                                    |                      |
|       | Parcelamento >                              |                                                                                                    |                      |
|       | PED                                         |                                                                                                    |                      |
|       | Produtor Rural >                            |                                                                                                    |                      |
|       | Produtor Rural - Pessoa ><br>Jurídica       |                                                                                                    | -                    |

Ao clicar no comando "Pendências" será exibida a tela com a Pendência de Esclarecimento registrada na análise do serviço. Selecionar a pendência e clicar no comando "Prestar Esclarecimento".

| C 🛛 C 🖉                          | 5.fazenda.mg.gov.br/sol/c     | trl/SOL/RETAGUAR/PENI          | DENCIA_SOLICITANTE_MNT             |                                          |                      |                       |                  |
|----------------------------------|-------------------------------|--------------------------------|------------------------------------|------------------------------------------|----------------------|-----------------------|------------------|
| ps 🚺 Sites Sugeridos 🚦 Hot       | tMail gratuito 📋 Importado do | IE 🕒 Google 🔺 SEF ATEND        | E 🗋 SLARE 💮 TSE - PREFEITOS        | 😤 Mantis - Sistema de                    | 8 Requerer Passaport | OS GTS - Gestão de Mu | » 🗀 Outro        |
| 567                              |                               |                                |                                    |                                          |                      |                       |                  |
| incontanta da Fellado da Farenda |                               |                                |                                    |                                          |                      |                       |                  |
| Home Aplicativos Controle        | de Acesso Consulta Relatório  |                                |                                    |                                          |                      |                       |                  |
| Cadastro CERM                    | Pendências                    |                                |                                    |                                          |                      |                       | $\bowtie \times$ |
| CDFA >                           |                               |                                |                                    |                                          |                      |                       |                  |
| CDT                              | Serviço                       |                                |                                    |                                          |                      |                       |                  |
| Consulta da Contribuiata         | Protocolo:                    | 201.500.059.716-2              | Tipo Serviço:                      | Concessão de Inscri<br>Cadastro Nacional | ção Estadual         |                       |                  |
| Consulta de Contribuinte         | Data início:                  | 03/02/2015                     | Data Última Atuação:               | 04/02/2015                               |                      |                       |                  |
| CT-e >                           | Tipo Identificação:           | CPF                            | Identificação:                     | 12345678910                              |                      |                       |                  |
| Declaração TFRM                  | Nome/Nome Empresarial:        | Empresa de Tal                 |                                    |                                          |                      |                       |                  |
| Documento de Arrecadação >       |                               |                                |                                    |                                          |                      |                       |                  |
| Exportação >                     | Pendências de Esclarecir      | nento                          |                                    | 1 regist                                 | ro(s) < 1 de 1 > Ir  |                       |                  |
| Identificação >                  | Data Registro                 | Motivo                         |                                    |                                          | Situação             |                       |                  |
| Importação                       | @ 04/02/2015                  | Dúvidas no Processo - Esclare  | cimento via WEB Esc                | larecimento Web                          | Em Aberto            |                       |                  |
| Importação                       | Prestar Esclarecimento        |                                |                                    |                                          | D.                   |                       |                  |
| Inscrição Estadual >             | Pendências de Document        | tação                          |                                    | 0 registro(s) <                          | 0 de 0 > 0 lr        |                       |                  |
| Domicilio Tributário             | 🗌 Data Registro               | Documento                      |                                    |                                          |                      |                       |                  |
| ITCD                             |                               |                                |                                    |                                          | D.                   |                       |                  |
| 1100 /                           |                               |                                |                                    | FIDELIZER                                | DESISTIR             |                       |                  |
| Nota Fiscal Avulsa >             | <b>0</b>                      |                                |                                    |                                          |                      |                       |                  |
| NF-e >                           | A Operação só será o          | concluída após clicar em FINAL | IZAR.                              |                                          |                      |                       |                  |
| Parcelamento >                   |                               |                                |                                    |                                          |                      |                       |                  |
| PED >                            | A fase do protocolo s         | somente será alterada após re  | solvidas todas as pendências regis | tradas.                                  |                      |                       |                  |
| Produtor Rural >                 |                               |                                |                                    |                                          |                      |                       |                  |
|                                  |                               |                                |                                    |                                          |                      |                       |                  |

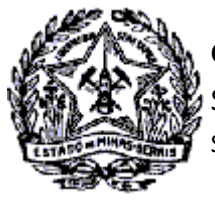

SUPERINTENDÊNCIA DE ARRECADAÇÃO E INFORMAÇÕES FISCAIS

# Passo a Passo Cadastro: Consultas e Fases do Protocolo no CADSINC e SIARE

Ao clicar no comando "Prestar Esclarecimentos" será exibida a tela "Resolver Pendência de Esclarecimento". No campo "Relato" prestar as informações para esclarecimento da pendência. Clicar no comando "Confirmar".

| C & bttps://hwww5.f            | fazenda.mg.go      | v.br/sol/ctrl/SO    | L/RETAGUAR/PENDENCIA_SOLICITANTE_MN                   | IT#                               | 5                                                  |
|--------------------------------|--------------------|---------------------|-------------------------------------------------------|-----------------------------------|----------------------------------------------------|
| s 🚺 Sites Sugeridos 🚦 HotM     | lail gratuito 📋 In | nportado do IE 🛛 G  | Google 🔺 SEF ATENDE 🗋 SIARE 💮 TSE - PREFEITO          | DS  🎇 Mantis - Sistema de 🕫 Requi | erer Passaport OS GTS - Gestão de Mu » 🛅 Outros fa |
| ARE - Sistema Integrado de Adr | ninistração da Rec | eita Estadual       |                                                       |                                   | Sessão expira em 19:06   Voltar   Ajuda   Sair     |
| SEF                            |                    |                     |                                                       |                                   |                                                    |
| netaria de Felado de Fandes    |                    | Secretaria de E     | stado de Fazenda                                      |                                   | ×                                                  |
| tointe Aplicativos Controle de | Acesso Consult     | Resolver Pelic      | encia de Esclarecimento                               |                                   |                                                    |
| Cadastro CERM >                | Pendências         |                     |                                                       |                                   |                                                    |
| CDFA >                         |                    | Resolver Pendén     | cias de Esclarecimento                                |                                   |                                                    |
| CDT >                          | Serviço            | Data                | Motivo                                                | Como Solucionar                   |                                                    |
| Consulta de Contribuinte       | Protocolo:         | 04/02/201           | 5 Dúvidas no Processo - Esclarecimento via WEB        | Esclarecimento via Web            |                                                    |
| T-e >                          | Data início:       |                     |                                                       |                                   |                                                    |
| Declaração TFRM                | Tipo Identificaç   | Informe o relato o  | ia solução                                            |                                   |                                                    |
| Documento de Arrecadação >     | None None En       |                     | Solução da Pandância para tarta                       |                                   |                                                    |
| Exportação >                   | Den Handen de      |                     | solução de Pendencia para cesce.]                     |                                   | Prestar as infor-                                  |
| dentificação                   | Data Regis         |                     |                                                       |                                   |                                                    |
| mantasta                       | 04/02/201          | Relato:             |                                                       |                                   | macões necessá-                                    |
| mportação                      | Prestar Esclare    |                     |                                                       |                                   |                                                    |
| inscrição Estadual             | Pendências de      |                     |                                                       |                                   | rias ao esclareci-                                 |
| Domicílio Tributário           | 🗌 Data Regi        |                     | L                                                     |                                   | mente de nondên                                    |
| TCD                            |                    |                     |                                                       |                                   | mento da penden-                                   |
| Nota Fiscal Avulsa >           |                    | CONFIRMAR           | ESISTIA                                               |                                   | cia.                                               |
| NF-e >                         | 🔒 A Operaçã        | ão só será concluíd | a após clicar em FINALIZAR.                           |                                   |                                                    |
| arcelamento >                  |                    |                     |                                                       |                                   |                                                    |
|                                | O A face do        | protocolo comont-   | , corá altorada anás resoluidas todas as nondônsias r | eletrodos                         |                                                    |

A tela "Pendências" será exibida novamente, contendo na coluna "Situação" a informação de "Aguardando Finalizar". Clicar no comando "Finalizar".

|                             | Malana in Calmanda da        |                                |                              | TOC . Martin Citature de | ·                       | or other Country do Mar |                    |
|-----------------------------|------------------------------|--------------------------------|------------------------------|--------------------------|-------------------------|-------------------------|--------------------|
| Home Aplicativos Controle d | le Acesso Consulta Relatório | IE G Google A SEPATEND         | SLAKE STREPEL                | 105 Miantis - Sistema de | Requerer Passaport      | US GIS - Gestao de Mu   | · Outros           |
| Cadastro CERM >             | Pendências                   |                                |                              |                          |                         |                         | $\boxtimes \times$ |
| CDFA >                      |                              |                                |                              |                          |                         |                         |                    |
| CDT                         | Serviço                      |                                |                              |                          |                         |                         |                    |
| Consulta de Contribuinte    | Protocolo:                   | 201.500.059.716-2              | Tipo Serviço:                | Cadastro Nacional        | içao Estadual           |                         |                    |
| consulta de contribuinte    | Data início:                 | 03/02/2015                     | Data Última Atuação:         | 04/02/2015               |                         |                         |                    |
| СТ-е                        | Tipo Identificação:          | CPF                            | Identificação:               | 12345678910              |                         |                         |                    |
| Declaração TFRM >           | Nome/Nome Empresarial:       | Empresa Tal                    |                              |                          |                         |                         |                    |
| Documento de Arrecadação 🔅  |                              |                                |                              |                          |                         |                         |                    |
| Exportação >                | Pendéncias de Esclarecir     | nento                          |                              | 1 regis                  | tro(s) < 1 de 1 > Ir    |                         |                    |
| Identificação >             | 🗌 Data Registro              | Motivo                         |                              |                          | Situação                |                         |                    |
| Importação >                | 04/02/2015                   | Dúvidas no Processo - Esclare  | cimento via WEB              | Esclarecimento Web       | Aguardando<br>Finalizar |                         |                    |
| Inserição Estadual          | Prestar Esclarecimento       |                                |                              |                          | D.                      |                         |                    |
| Descripto Estados           | Pendências de Document       | tação                          |                              | 0 registro(s)            | < 0 de 0 > 0 Ir         |                         |                    |
| Eletrônico (DT-e)           | 🗌 Data Registro              | Documento                      |                              |                          | -                       |                         |                    |
| ITCD                        |                              |                                |                              |                          | في ا                    |                         |                    |
| Nota Fiscal Avulsa >        |                              |                                |                              | FINALIZAR                | DESISTIR                |                         |                    |
| NF-e >                      | A Operação só será           | concluída após clicar em FINAL | LIZAR.                       | ×                        |                         |                         |                    |
| Parcelamento >              |                              |                                |                              |                          |                         |                         |                    |
| PED >                       | • A fase do protocolo s      | somente será alterada após re  | solvidas todas as pendências | registradas.             |                         |                         |                    |
| Produtor Rural              |                              |                                |                              |                          |                         |                         |                    |
| Produtor Rural - Pessoa     |                              |                                |                              |                          |                         |                         |                    |

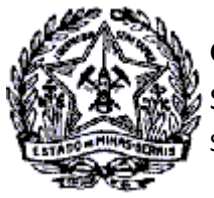

SUPERINTENDÊNCIA DE ARRECADAÇÃO E INFORMAÇÕES FISCAIS

# Passo a Passo Cadastro: Consultas e Fases do Protocolo no CAD<u>SINC e SIARE</u>

Ao clicar no comando "Finalizar" o esclarecimento será registrado e enviado à SEF/MG. Será exibida a mensagem "Solicitação enviada com sucesso".

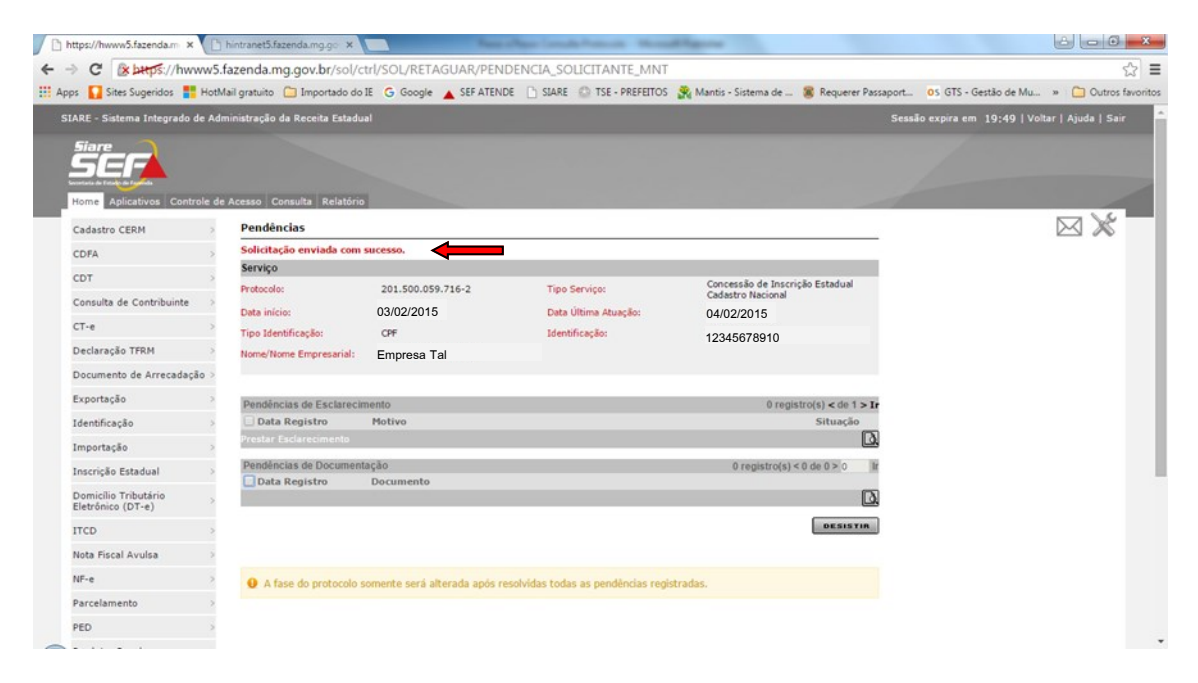

Resolvida a pendência, o protocolo assume a fase "Processo em Andamento" e retorna para análise pela Administração Fazendária. O analista inclui uma "Pendência de documentos". Ao acessar o SIARE o contribuinte visualizará novamente o protocolo com esta pendência.

| C & beeps://hww                           | vw5.f  | azenda.mg.gov.br/sol/ctrl/S0       | DL/GERAL/INICIAL_INTERNET                |                       |                  |                                                      |
|-------------------------------------------|--------|------------------------------------|------------------------------------------|-----------------------|------------------|------------------------------------------------------|
| ps 🚺 Sites Sugeridos 📑                    | HotM   | ail gratuito 📋 Importado do IE 🛛 G | Google 🔺 SEF ATENDE 🗋 SIARE 🙆 TSE -      | PREFEITOS 强 Manti     | is - Sistema de  | 8 Requerer Passaport OS GTS - Gestão de Mu » Contros |
| IARE - Sistema Integrado d                | e Adm  | inistração da Receita Estadual     |                                          |                       |                  | Sessão expira em 19:52   Voltar   Ajuda   Sa         |
| Siare                                     |        |                                    |                                          |                       |                  |                                                      |
| SEI                                       |        |                                    |                                          |                       |                  |                                                      |
| Home Aplicativos Contre                   | ole de | Acesso Consulta Relatório          |                                          |                       |                  |                                                      |
| Cadastro CERM                             | 2      | Serviços Solicitados               |                                          |                       |                  | $\boxtimes$ ×                                        |
| CDFA                                      | >      |                                    |                                          |                       |                  |                                                      |
| CDT                                       | ŝ      | Serviços                           | Tine de Camire                           | 1<br>Data Início      | Registro(s) < 1  | de 1 > 1 Ir                                          |
| Consulta de Contribuinte                  | >      | 201.500.059.716-2                  | Concessão de Inscrição Estadual Cadastro | Ease<br>05/02/2015    |                  |                                                      |
| CT-e                                      | >      | Pendências Ocorrências             | Nacional                                 | Pendente em Ar        | nálise           |                                                      |
| Declaração TFRM                           | >      |                                    | Seu últim:                               | acesso foi em 17 de S | Setembro de 2019 | 5.                                                   |
| Documento de Arrecadaçã                   | 0 >    |                                    |                                          |                       | $\neg$           | Como foi gerada nova pen-                            |
| Exportação                                | >      | -                                  |                                          |                       | 1                |                                                      |
| Identificação                             | >      | Para verit                         | icar a pendência, sele                   | ecionar               | 1.               | dencia, em 05/02/2015, o                             |
| Importação                                | 2      | o protoco                          | lo e clicar no comano                    | h                     |                  | protocolo assume nova-                               |
| Inscrição Estadual                        | >      | o protoce                          |                                          |                       |                  |                                                      |
| Domicílio Tributário<br>Eletrônico (DT-e) | >      | "Pendênc                           | cias".                                   |                       |                  | mente a fase "Pendente em                            |
| ITCD                                      | >      | L                                  |                                          |                       | 1                | Análise".                                            |
| Nota Fiscal Avulsa                        | >      |                                    |                                          |                       |                  |                                                      |
| NF-e                                      | 2      |                                    |                                          |                       |                  |                                                      |
| Parcelamento                              | >      |                                    |                                          |                       |                  |                                                      |
|                                           |        |                                    |                                          |                       |                  |                                                      |

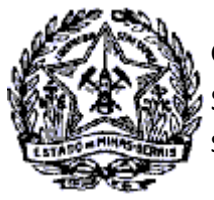

SUPERINTENDÊNCIA DE ARRECADAÇÃO E INFORMAÇÕES FISCAIS

# Passo a Passo Cadastro: Consultas e Fases do Protocolo no CADSINC e SIARE

Ao clicar no comando "Pendências" será exibida a tela com a pendência registrada. No exemplo, a pendência é de documentação: "Alvará Localização, Escritura, Locação ou Comodato do Imóvel".

| https://hwww5.fazenda.m ×        | hintranet5.fazenda.mg.go ×                    |                                   | and Security Property Manual      | Concerne and Concerned and Concerned and Conce |                   | k                             | 8 - 0 - X        |
|----------------------------------|-----------------------------------------------|-----------------------------------|-----------------------------------|----------------------------------------------------------------------------------------------------|-------------------|-------------------------------|------------------|
| ← → C (* beeps://hwww5.          | fazenda.mg.gov.br/sol/c                       | trl/SOL/RETAGUAR/PENDE            | NCIA_SOLICITANTE_MNT              |                                                                                                    |                   |                               | ☆ =              |
| 🖬 Apps 🎧 Sites Sugeridos 📲 HotN  | fail gratuito 📋 Importado do                  | IE 🔓 Google 🔺 SEF ATENDE          | 🗅 SIARE 🙆 TSE - PREFEITOS         | 🎇 Mantis - Sistema de 💷 🧃                                                                                                    | Requerer Passapor | t OS GTS - Gestão de Mu »     | Cutros favoritos |
| SIARE - Sistema Integrado de Adi | ministração da Receita Estadu                 | al                                |                                   |                                                                                                    | Se                | ssão expira em 19:44   Voltar | Ajuda   Sair     |
| SEF                              |                                               |                                   |                                   |                                                                                                    |                   |                               |                  |
| Home Aplicativos Controle de     | Acesso Consulta Relatório                     |                                   |                                   |                                                                                                    |                   | D                             | X 1X             |
| CDEA                             | <u>6.000000000000000000000000000000000000</u> |                                   |                                   |                                                                                                    |                   | E.                            |                  |
| COTA                             | Serviço                                       |                                   |                                   |                                                                                                    |                   |                               |                  |
| CDT >                            | Protocolo:                                    | 201.500.059.716-2                 | Tipo Serviço:                     | Concessão de Inscrição<br>Cadastro Nacional                                                                                                    | Estadual          |                               |                  |
| Consulta de Contribuinte >       | Data início:                                  | 03/02/2015                        | Data Última Atuação:              | 05/02/2015                                                                                                    |                   |                               |                  |
| CT-e >                           | Tipo Identificação:                           | CPF                               | Identificação:                    | 12345678910                                                                                                    | _                 |                               |                  |
| Declaração TFRM >                | Nome/Nome Empresarial:                        | Empresa Tal                       |                                   |                                                                                                    |                   | 0 contribuinto                |                  |
| Documento de Arrecadação >       |                                               |                                   |                                   |                                                                                                    |                   | o contribuinte                |                  |
| Exportação >                     | Pendências de Esclarecir                      | mento                             |                                   | 0 registro                                                                                                    | (s) < 0 de 0 > lr | deverá anreser                | ntar             |
| Identificação >                  | Data Registro                                 | Motivo                            |                                   |                                                                                                    | Situação          |                               | icai             |
| Importação >                     | Prestar Esclarecimento                        |                                   |                                   |                                                                                                    | D.                | o documento n                 | a                |
| Inscrição Estadual               | Pendências de Document                        | tação                             |                                   | 1 registro(s) < 1                                                                                                    | de 1 > 1 lir      | ~                             |                  |
| Domicilio Tributário             | Data Registro                                 | Documento                         |                                   |                                                                                                    |                   | Administração                 |                  |
| Eletrônico (DT-e)                | 05/02/2015                                    | Alvara Localização, Escritura, Lo | cação ou Comodato do Imovel       |                                                                                                    |                   | Eazondária                    |                  |
| ITCD                             |                                               |                                   |                                   |                                                                                                    |                   | razenuaria.                   |                  |
| Nota Fiscal Avulsa               |                                               |                                   |                                   |                                                                                                    | DESISTIK          |                               |                  |
| NF-e >                           |                                               |                                   |                                   |                                                                                                    |                   |                               |                  |
| Parcelamento >                   | • A fase do protocolo s                       | somente será alterada após reso   | lvidas todas as pendências regist | tradas.                                                                                                    |                   |                               |                  |
| PED                              |                                               |                                   |                                   |                                                                                                    |                   |                               |                  |
|                                  |                                               |                                   |                                   |                                                                                                    |                   |                               |                  |

Após apresentação do documento na Administração Fazendária, a pendência é retirada pelo atendente. O contribuinte, ao acessar o SIARE para acompanhamento do protocolo, será exibida a tela "Serviços Solicitados" com o protocolo na fase "Processo em andamento".

| https://hwww5.fazenda.m ×                 | hintranet5.fazenda.mg     | Lgo ×               | Real Proce Consulta Protocol             | a thread line |                                       |                               | 600-               |
|-------------------------------------------|---------------------------|---------------------|------------------------------------------|---------------|---------------------------------------|-------------------------------|--------------------|
| C & https://hww                           | ww5.fazenda.mg.gov.b      | n/sol/ctrl/SOL/G    | ERAL/INICIAL_INTERNET                    |               |                                       |                               | 5                  |
| ps 🚺 Sites Sugeridos 🚦                    | HotMail gratuito 📋 Impo   | rtado do IE   🌀 Goo | gle 🔺 SEF ATENDE 🗋 SIARE 🙆 TSE -         |               | lantis - Sistema de 💷 🏾 🏽 Requerer Pa | ssaport OS GTS - Gestão de Mu | » 🗀 Outros favori  |
| IARE - Sistema Integrado d                | e Administração da Receit | a Estadual          |                                          |               |                                       | Sessão expira em 19:53   Vol  | tar   Ajuda   Sair |
| Siare<br>SCORE                            | ole de Acesso Consulta    | Relatório           |                                          |               |                                       |                               |                    |
| Cadastro CERM                             | > Serviços Solici         | tados               |                                          |               |                                       | _                             | $\boxtimes \times$ |
| CDFA                                      | > Panulase                |                     |                                          |               |                                       |                               |                    |
| CDT                                       | > Protocolo               | 1                   | ipo de Servico                           | Data Início   | 1 Registro(s) < 1 de 1 > 1            |                               |                    |
| Consulta de Contribuinte                  | > 201.500.059             | .716-2              | Concessão de Inscrição Estadual Cadastro | 05/02/2015    | damanta                               |                               |                    |
| CT-e                                      | > Pendências Oco          | rrências            | ia, runai                                | Processo en A |                                       |                               |                    |
| Declaração TFRM                           |                           |                     |                                          |               |                                       |                               |                    |
| Documento de Arrecadação                  | 0 >                       |                     |                                          |               |                                       |                               |                    |
| Exportação                                | >                         |                     |                                          |               |                                       |                               |                    |
| Identificação                             | >                         |                     |                                          |               |                                       |                               |                    |
| Importação                                | >                         |                     |                                          |               |                                       |                               |                    |
| Inscrição Estadual                        | >                         |                     |                                          |               |                                       |                               |                    |
| Domicílio Tributário<br>Eletrônico (DT-e) | >                         |                     |                                          |               |                                       |                               |                    |
| ITCD                                      | >                         |                     |                                          |               |                                       |                               |                    |
| Nota Fiscal Avulsa                        | 2                         |                     |                                          |               |                                       |                               |                    |
| NF-e                                      | >                         |                     |                                          |               |                                       |                               |                    |
| Descent la manha                          | .>                        |                     |                                          |               |                                       |                               |                    |
| Parcelamento                              |                           |                     |                                          |               |                                       |                               |                    |
| PED                                       | >                         |                     |                                          |               |                                       |                               |                    |

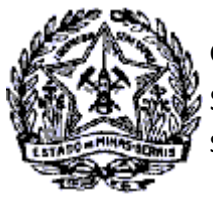

SUPERINTENDÊNCIA DE ARRECADAÇÃO E INFORMAÇÕES FISCAIS

# Passo a Passo Cadastro: Consultas e Fases do Protocolo no CADSINC e SIARE

O servidor fazendário recebe o protocolo para análise e solicita uma "Diligência Fiscal". Ao acessar o SIARE o contribuinte visualizará o protocolo na fase "Em diligência - Distribuição Inicial".

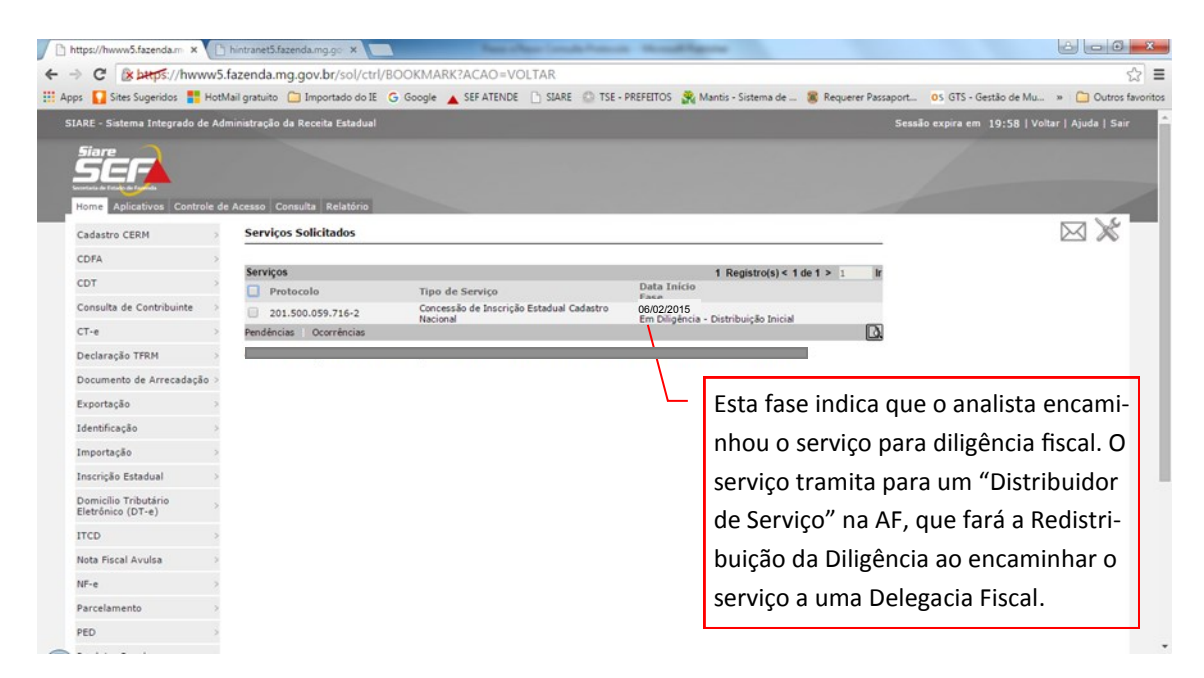

O contribuinte, ao acessar o SIARE para acompanhar o andamento do processo, verificará que ocorreu a redistribuição para Diligência.

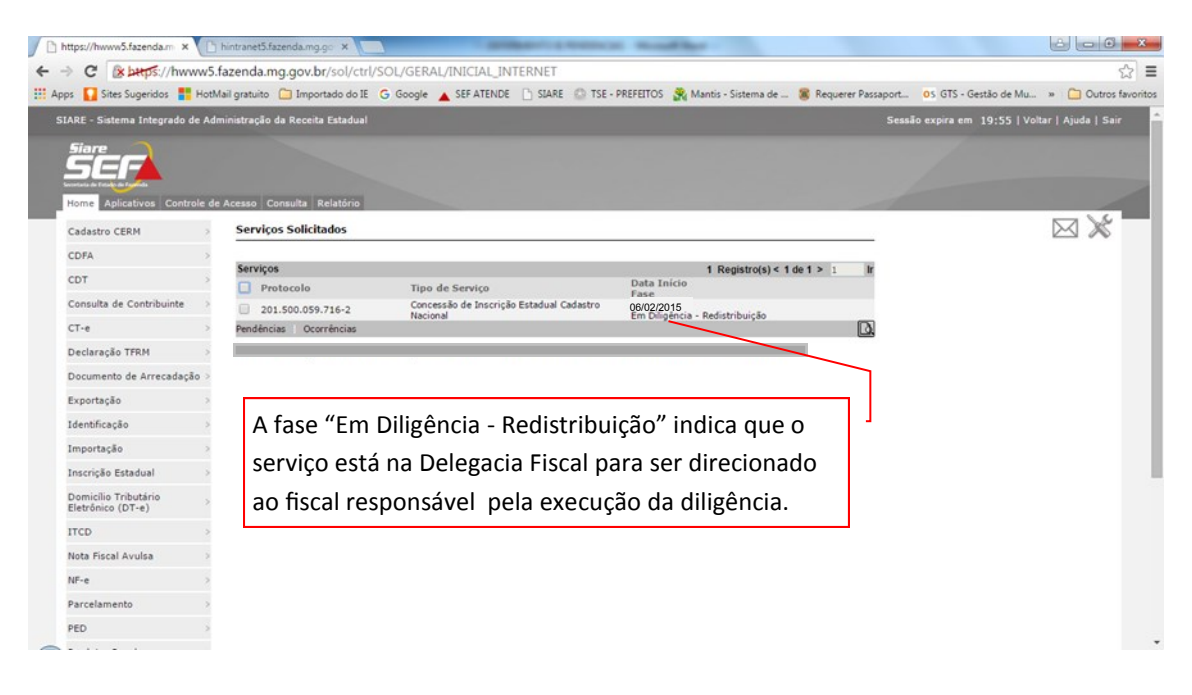

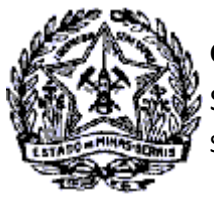

SUPERINTENDÊNCIA DE ARRECADAÇÃO E INFORMAÇÕES FISCAIS

# Passo a Passo Cadastro: Consultas e Fases do Protocolo no CADSINC e SIARE

O "Redistribuidor de Serviço" encaminha o protocolo para o fiscal responsável pela execução da diligência. Ao acessar o SIARE o contribuinte visualizará o protocolo com a fase "Em Diligência - Execução".

| https://hwww5.fazenda.m ×                   | hintranet5.fazenda.mg.go ×       | Name of Street Street S | a thread lighters          |                                                      | 6 <b>0</b> - ×        |
|---------------------------------------------|----------------------------------|----------------------------------------------------------------------------------------------------|----------------------------|------------------------------------------------------|-----------------------|
| - > C stops://hwww5.                        | fazenda.mg.gov.br/sol/ctrl/B     | IOOKMARK?ACAO=VOLTAR                                                                                                    |                            |                                                      | \$                    |
| Apps 🚺 Sites Sugeridos 🚦 HotN               | fail gratuito  Importado do IE 🛛 | G Google 🔺 SEF ATENDE 🗋 SIARE 🙆 TSE -                                                                                                    | PREFEITOS 🙀 Mantis - Siste | ema de 💷 🏽 🧝 Requerer Passaport 🛛 05 GTS - Gestão de | Mu » 🗀 Outros favorit |
| SIARE - Sistema Integrado de Adr            | ministração da Receita Estadual  |                                                                                                    |                            | Sessão expira em 19:58                               |                       |
|                                             | Acesso Consulta Relatório        |                                                                                                    |                            |                                                      |                       |
| Cadastro CERM >                             | Serviços Solicitados             |                                                                                                    |                            |                                                      | $\boxtimes$ ×         |
| CDFA >                                      |                                  |                                                                                                    |                            |                                                      |                       |
| CDT                                         | Serviços                         | Tino de Semiro                                                                                                    | 1 Regist<br>Data Início    | rro(s) < 1 de 1 > 1 Ir                               |                       |
| Consulta de Contribuinte >                  | 201.500.059.716-2                | Concessão de Inscrição Estadual Cadastro                                                                                                    | Fase<br>07/02/2015         |                                                      |                       |
| CT-e >                                      | Pendências Ocorrências           | Nacional                                                                                                    | Em Diligência - Execução   | D.                                                   |                       |
| Declaração TFRM >                           |                                  |                                                                                                    |                            |                                                      |                       |
| Documento de Arrecadação >                  |                                  |                                                                                                    |                            | Esta fase indica que o                               |                       |
| Exportação >                                |                                  |                                                                                                    |                            |                                                      |                       |
| Identificação >                             |                                  |                                                                                                    |                            | fiscal responsavel esta                              |                       |
| Importação >                                |                                  |                                                                                                    |                            | providenciando a diligê                              | n-                    |
| Inscrição Estadual >                        |                                  |                                                                                                    |                            |                                                      |                       |
| Domicílio Tributário ><br>Eletrônico (DT-e) |                                  |                                                                                                    |                            | cia do serviço.                                      |                       |
| ITCD                                        |                                  |                                                                                                    |                            |                                                      | _                     |
| Nota Fiscal Avulsa                          |                                  |                                                                                                    |                            |                                                      |                       |
| NF-e >                                      |                                  |                                                                                                    |                            |                                                      |                       |
| Parcelamento >                              |                                  |                                                                                                    |                            |                                                      |                       |
| PED                                         |                                  |                                                                                                    |                            |                                                      |                       |

Após efetuar a diligência, o fiscal responsável fará o "Registro do Parecer" no serviço. A fase do protocolo passa para "Processo em Andamento".

| ps 🖸 Sites Sugeridos 📑 I                  | W5.Ta   | il gratuito 📋 Importado do IE  | Google A SEF ATENDE C SIARE C TSE -      | PREFEITOS Rantis -  | Sistema de 🕱 Requerer Passaport 05 GTS - Gestão de Mu » 🦳 Outros |
|-------------------------------------------|---------|--------------------------------|------------------------------------------|---------------------|------------------------------------------------------------------|
| ARE - Sistema Integrado de                | : Admi  | inistração da Receita Estadual |                                          |                     | Sessão expira em 19:45   Voltar   Ajuda   Sai                    |
| SER                                       |         |                                |                                          |                     |                                                                  |
| Home Aplicativos Control                  | le de / | Acesso Consulta Relatório      |                                          |                     |                                                                  |
| Cadastro CERM                             | 3       | Serviços Solicitados           |                                          |                     | $\bowtie$                                                        |
| CDFA                                      | >       | Records and                    |                                          |                     |                                                                  |
| CDT                                       | >       | Serviços                       | Tino de Servico                          | 1 Re<br>Data Início | $g_{1}s_{1}r_{0}(s) < 1 \text{ de } 1 > 1 \text{ lf}$            |
| Consulta de Contribuinte                  | 2       | 201.500.059.716-2              | Concessão de Inscrição Estadual Cadastro | 08/02/2015          |                                                                  |
| CT-e                                      | >       | Pendências Ocorrências         | Nacional                                 | Processo em Andamen |                                                                  |
| Declaração TFRM                           | >       |                                |                                          |                     |                                                                  |
| Documento de Arrecadação                  | >       |                                |                                          | $\langle \rangle$   |                                                                  |
| Exportação                                | >       |                                |                                          |                     | Esta fase indica que a diligencia                                |
| Identificação                             | 3       |                                |                                          |                     | iá foi executada, o parecer fiscal                               |
| Importação                                | 2       |                                |                                          |                     |                                                                  |
| Inscrição Estadual                        | >       |                                |                                          |                     | foi registrado e o protocolo re-                                 |
| Domicílio Tributário<br>Eletrônico (DT-e) | >       |                                |                                          |                     | tornou à Administração Fazendá-                                  |
| ITCD                                      | >       |                                |                                          |                     | ria nara análica                                                 |
| Nota Fiscal Avulsa                        | 2       |                                |                                          |                     | ria para analise.                                                |
| NF-e                                      | 2       |                                |                                          |                     |                                                                  |
| Parcelamento                              | >       |                                |                                          |                     |                                                                  |
| PED                                       | -       |                                |                                          |                     |                                                                  |

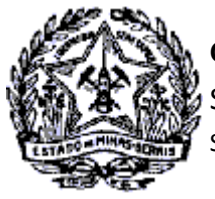

SUPERINTENDÊNCIA DE ARRECADAÇÃO E INFORMAÇÕES FISCAIS

# Passo a Passo Cadastro: Consultas e Fases do Protocolo no CADSINC e SIARE

O servidor fazendário providencia a análise do serviço, fazendo seu Deferimento ou Indeferimento, conforme o caso. No exemplo utilizado a solicitação foi Deferida. A fase do processo passa para "Aguardando PPA do Convenente".

| https://hwww5.fazenda.m ×                   | hintranet5.fazenda.mg.go ×        | Name of Name Consults Process            | a thread lighters                 |                                      |                             |
|---------------------------------------------|-----------------------------------|------------------------------------------|-----------------------------------|--------------------------------------|-----------------------------|
| C & butps://hwww5.                          | fazenda.mg.gov.br/sol/ctrl/S      | OL/GERAL/INICIAL_INTERNET                |                                   |                                      | <u>ක</u>                    |
| ops 🚺 Sites Sugeridos 📑 Hoth                | fail gratuito 📋 Importado do IE 🔇 | Google 🔺 SEF ATENDE 🕒 SIARE 🙆 TSE -      | PREFEITOS 🎇 Mantis - Sistema de   | 😹 Requerer Passaport OS GTS - Gestão | o de Mu » 📋 Outros favo     |
| IARE - Sistema Integrado de Adi             | ministração da Receita Estadual   |                                          |                                   | Sessão expira em 19:                 | :56   Voltar   Ajuda   Sair |
|                                             | Acereo Consulta Polatório         |                                          |                                   |                                      |                             |
| Cadastro CERM >                             | Serviços Solicitados              |                                          |                                   |                                      | $\boxtimes$ ×               |
| CDFA >                                      |                                   |                                          |                                   |                                      |                             |
| CDT >                                       | Serviços                          | Tino de Servico                          | 1 Registro(s) < 14<br>Data Início | Esta fase i                          | indica que o                |
| Consulta de Contribuinte                    | 201.500.059.716-2                 | Concessão de Inscrição Estadual Cadastro | Fase<br>01/07/2015                | DBE dever                            | rá ser entre-               |
| CT-e >                                      | Pendências Ocorrências            | Nacional                                 | Aguardañdo PPA do Convenente      |                                      |                             |
| Declaração TFRM                             |                                   |                                          |                                   | gue no Or                            | gão Conve-                  |
| Documento de Arrecadação >                  |                                   |                                          |                                   | nente Res                            | ponsável.                   |
| Exportação >                                |                                   |                                          |                                   |                                      |                             |
| Identificação >                             |                                   |                                          |                                   |                                      |                             |
| Importação >                                | PPA é a sigla de Pe               | squisa Prévia Automatizad                | a.                                |                                      |                             |
| Inscrição Estadual >                        |                                   |                                          |                                   |                                      |                             |
| Domicílio Tributário ><br>Eletrônico (DT-e) | DBE é a sigla de Do               | ocumento Básico de Entrad                | <b>a</b> , documento que é g      | erado após verificação a             | auto-                       |
| ITCD >                                      | mática do serviço p               | oelos órgãos convenentes (F              | Receita Federal, SEFAZ            | /MG , Cartórios e Munic              | cípio).                     |
| Nota Fiscal Avulsa                          |                                   |                                          |                                   |                                      |                             |
| NF-e >                                      | Em Minas Gerais o                 | convenente que valida o D                | BE e finaliza o processo          | o é a <b>JUCEMG - Junta Co</b>       | omer-                       |
| Parcelamento >                              | cial do Estado de N               | /linas Gerais.                           |                                   |                                      |                             |
| PED                                         |                                   |                                          |                                   |                                      |                             |

- ⇒ Neste exemplo o contribuinte entregou o DBE na Junta Comercial no dia 10/02/2015, conforme consta na pesquisa efetuada no Cadastro Sincronizado, onde consta a informação: "Documentação Recepcionada - em Análise".
- ⇒ Em 11/02/2015 a Junta Comercial deferiu o serviço, quando é exibida a informação "Solicitação Deferida".
- ⇒ Automaticamente o registro do Deferimento foi enviado aos demais convenentes, sendo exibido na sequência as informações da SEFAZ/MG e do Município.
- ⇒ Na SEFAZ/MG, após registro automático do Deferimento, foi gerado o número da Inscrição Estadual e enviada a informação para o Cadastro Sincronizado: "Sua solicitação foi deferida e seu número de inscrição estadual é 0023456780012".
- ⇒ No SIARE o protocolo assumiu a fase: "Processo Deferido". Foi enviado para o e-mail registrado na solicitação do serviço o número da inscrição e senha para acesso ao SIARE.
- ⇒ O login no SIARE a partir deste momento será com o número da IE, CPF do Responsável Máster e senha de acesso restrito recebida no e-mail.

Cidade Administrativa - Rodovia Prefeito Américo Gianetti, nº4001 - Bairro Serra Verde - Prédio Gerais - 7º andar – Belo Horizonte - MG CEP 31630-901 - Fone (31) 3915-6170 - Fax (31) 3915-6909 - e-mail: <u>saif@fazenda.mg.gov.br</u> 22

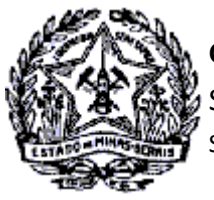

SUPERINTENDÊNCIA DE ARRECADAÇÃO E INFORMAÇÕES FISCAIS

# Passo a Passo Cadastro: Consultas e Fases do Protocolo no CADSINC e SIARE

- ⇒ O Município também envia a informação da inscrição municipal: "Sua solicitação foi deferida e seu número de inscrição municipal é 9876540056". É enviado, também, informação para impressão da Ficha de Inscrição Estadual e Alvará de Localização e Funcionamento.
- ⇒ A Receita Federal disponibiliza link para impressão do "Comprovante de Inscrição e Situação Cadastral" perante o CNPJ.

| Ministério da Fazenda                              |                            |                                                                                                    |  |  |  |  |
|----------------------------------------------------|----------------------------|----------------------------------------------------------------------------------------------------|--|--|--|--|
| Acompanhamento da solicitação CNPJ via Internet    |                            |                                                                                                    |  |  |  |  |
|                                                    |                            | Código de Acesso:<br>MG 12 34 56 78 - 00 000 776 820 680                                                                                                    |  |  |  |  |
| DATA - HORA                                        | ÓRGÃO                      | STATUS                                                                                                    |  |  |  |  |
| [03/02/2015 - 17:00:29]                            | RFB                        | Sua solicitação foi submetida a verificação automatizada.                                                                                                    |  |  |  |  |
| [03/02/2015 - 17:00:29]                            | RFB                        | Sua solicitação foi enviada para a Sefaz-MG                                                                                                    |  |  |  |  |
| [03/02/2015 - 17:00:29]                            | RFB                        | Sua solicitação foi enviada para a Sefin-Belo Horizonte.                                                                                                    |  |  |  |  |
| [03/02/2015 - 18:00:34]                            | SEFAZ-MG                   | Sua solicitação foi analisada e está sendo objeto de verificações complementares.                                                                                                    |  |  |  |  |
| [03/02/2015 - 18:00:34]<br>[03/02/2015 - 19:09:13] | SEFAZ-MG<br>Belo Horizonte | Sua solicitação foi enviada para a SEFAZ/MG, gerando o protocolo SIARE. Para<br>acompanhamento do pedido logar no SIARE com o número da Inscrição Estadual se<br>já inscrito ou o número do Protocolo e Senha. Acessar o SIARE internet no<br>endereço: https://www2.fazenda.mg.gov.br/sol/ Para esclarecimentos, contatar a<br>Central de Atendimento, telefone 155 (dentro de MG) ou (31) 3303.7995 (fora de MG)<br>e deficientes auditivos 0800.200.155 Acesse a Consulta Cadastro Sincronizado no<br>SIARE, para identificar o número do protocolo https://www2.fazenda.mg.gov.br/sol/<br>Sua solicitação foi analisada.                                                                                |  |  |  |  |
| [05/02/2015 - 17:29:07]                            | SEE47-MG                   | Sua solicitação foi analisada                                                                                                    |  |  |  |  |
| [10/02/2015 - 13:21:00]                            | UNTA-MG                    | Documentação Recencionada - Em análise                                                                                                    |  |  |  |  |
| [11/02/2015 - 16:03:01]                            | JUNTA-MG                   | Solicitação Deferida                                                                                                    |  |  |  |  |
| [11/02/2015 - 17:00:33]                            | SEFAZ-MG                   | Sua solicitação foi deferida e seu número de inscrição estadual é 0023456780012                                                                                                    |  |  |  |  |
| [11/02/2015 - 18:30:17]                            | Belo Horizonte             | Sua solicitação foi deferida e seu número de inscrição condutar o 60200000012                                                                                                    |  |  |  |  |
| [11/02/2015 - 18:30:17]                            | Belo Horizonte             | Prezado Contribuinte: Sua solicitação junto ao Cadastro Municipal e Solocitoso<br>Prezado Contribuinte: Sua solicitação junto ao Cadastro Municipal de Contribuintes de<br>Tributos Mobiliários - CMC da Secretaria Municipal de Finanças de Belo Horizonte foi<br>devidamente processada. Você poderá emitir seu cartão da Ficha de Inscrição<br>Cadastral - FIC e Alvará de Localização e Funcionamento ou o Requerimento de<br>Alvará de Localização e Funcionamento no endereço<br>https://mobiliarioonline.pbh.gov.br/mobiliario-cadastro-publico/f/t/emiteficwebsel (FIC) e<br>http://alf.siatu.pbh.gov.br (Alvará e Requerimento de Alvará), informando sua Inscrição<br>Municipal que é: 9876540056 |  |  |  |  |

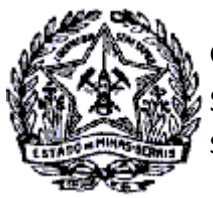

SUPERINTENDÊNCIA DE ARRECADAÇÃO E INFORMAÇÕES FISCAIS

# Passo a Passo Cadastro: Consultas e Fases do Protocolo no CADSINC e SIARE

### 6. RESUMO DAS FASES NO SIARE

| FLUXO DO SERVIÇO         | FASES                                | AÇÃO DO ANALISTA/CONTRIBUINTE                                                                                                    |
|--------------------------|--------------------------------------|----------------------------------------------------------------------------------------------------|
|                          | Estado inicial do fluxo.             | Contribuinte solicitou o serviço no Cadas-<br>tro Sincronizado Nacional.                                                                                       |
|                          | Aguardando envio de documentos       | O serviço solicitado depende da análise de documentos que ainda não foram apresen-<br>tados .                                                                  |
|                          | Processo em análise                  | O protocolo está na Caixa de Serviços do<br>Analista.                                                                                                    |
| Alteração                | Pendente em Análise                  | Foi gerada pendência de esclarecimento<br>via web ou de documentação. No caso de<br>documentos, estes devem ser apresenta-<br>dos na Administração Fazendária. |
| Reativação               | Em Diligência - Distribuição Inicial | O analista envia o processo para o Distri-<br>buidor enviar para Diligência.                                                                                   |
| rcativação               | Em Diligência - Redistribuição       | O Distribuidor envia o processo para o Re-<br>distribuidor na Delegacia Fiscal.                                                                                |
| Solicitação              | Em Diligência - Execução             | O processo foi passado para execução da<br>Diligência Fiscal.                                                                                                  |
| de Inscrição             | Pendente em Análise - Diligência.    | O fiscal responsável pela diligência regis-<br>trou uma pendência no processo.                                                                                 |
| Cadastro                 | Em Diligência - Registro de Parecer  | O fiscal efetuou a diligência e registrou o<br>parecer.                                                                                                    |
| Sincronizado<br>Nacional | Processo em Andamento                | ⇒ O contribuinte resolveu a pendência<br>e o processo retornou para o analis-<br>ta.                                                                           |
|                          |                                      | ⇒ O fiscal registrou o parecer e o pro-<br>cesso retornou para o analista.                                                                                     |
|                          | Aquardando PPA do Convenente         | O processo foi deferido e enviado para<br>pesquisa previa automática pelos Conve-<br>nentes (JUCEMG, RFB, MUNICIPIO e<br>CARTÓRIOS).                           |
|                          | Processo Deferido                    | Solicitação do serviço foi Deferida.                                                                                                    |
|                          | Processo Indeferido                  | Solicitação do serviço foi Indeferida.                                                                                                    |
|                          | Solicitação Cancelada                | Solicitação do serviço foi cancelada pelo contribuinte.                                                                                                    |